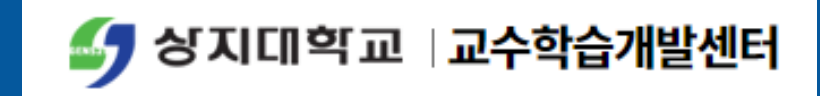

## PPT를 활용한 동영상 제작 매뉴얼

### ■온라인 강의 인정 기준

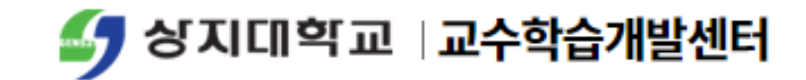

| 구분               |             | 이 시벼 가이 나가 이 저 기 주 | 교과 학점별 기준             |                  |            | 우리이 가이그서          |
|------------------|-------------|--------------------|-----------------------|------------------|------------|-------------------|
|                  |             | 표도할 상의시안 한경 기군     |                       | 2학점              | 3학점        | 문대한 경의 <b>가</b> 경 |
| 동영상<br>강의<br>컨텐츠 | 담당교수<br>강의  | 동영상 재생 시간 100% 인정  | 15분<br>이상             | 30분<br>이상        | 45분<br>이상  | 필수                |
| 온라인<br>학습활동      | 퀴즈<br>(객관식) | 객관식 1문제 당 2분       | 35분<br>이상             | 70분<br>이상        | 105분       |                   |
|                  | 퀴즈<br>(서술형) | 주관식 1문제당 10분       |                       |                  |            |                   |
|                  | 토론          | 주제 1개 당 10분        |                       |                  |            | 필수선택              |
|                  | 과제          | A4 1매 당 20분        |                       |                  |            |                   |
|                  | 학습보조 영상     | 강의시간 불인정           | Youtube 등<br>기존 보유 영상 |                  | 통<br>영상    |                   |
|                  | 공지 및 안내     | 강의시간 불인정           | 강의 <sup>;</sup><br>주차 | 자료 업로<br>다별 1건 ( | 드 등<br>기상  | 필수                |
| 전체               |             | 동영상 강의 + 온라인 학습활동  | 50분<br>이상             | 100분<br>이상       | 150분<br>이상 |                   |

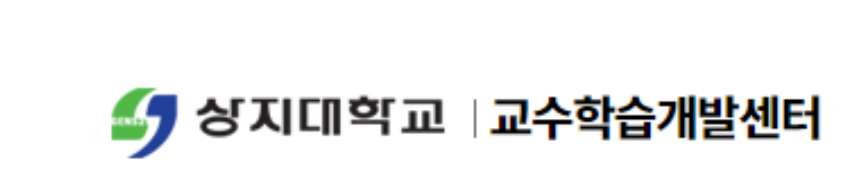

4. 사이버캠퍼스 내 탑재 및 출석체크

### 💷 3. 슬라이드쇼 녹화 기능을 활용한 동영상 제작

2. 화면캡쳐 기능을 활용한 동영상 제작

1. 동영상 제작 시 준비사항

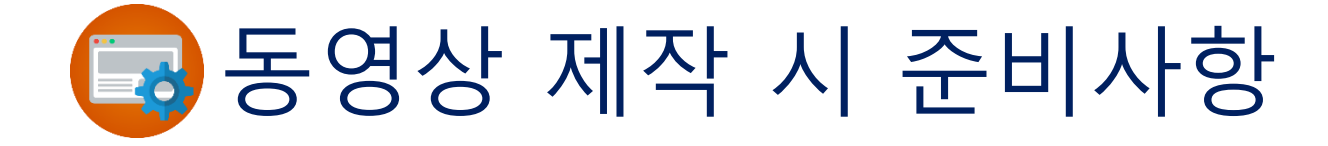

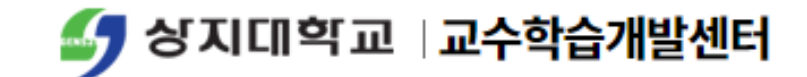

- 강의 교안
- 교안에 사용 될 동영상 등 미디어 파일 준비
- 파워포인트 2013 이상 버전
- 마이크 (또는 휴대폰 통화용 이어폰)
- 데스크탑 또는 노트북

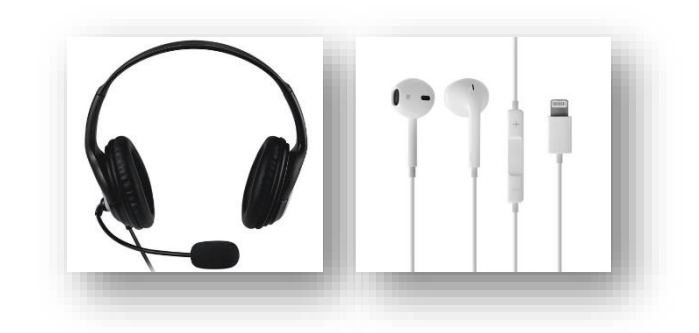

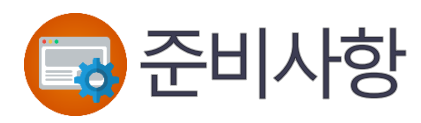

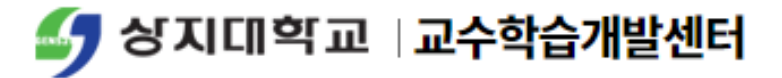

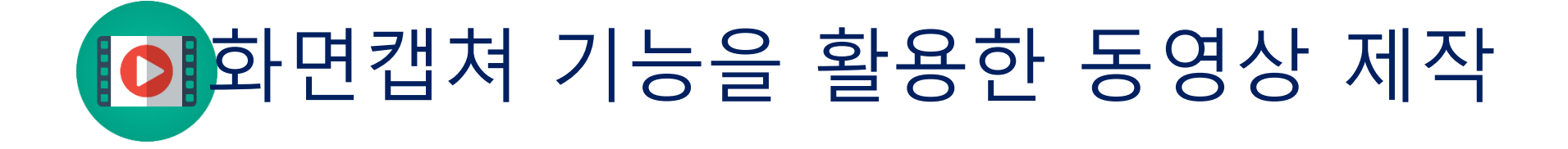

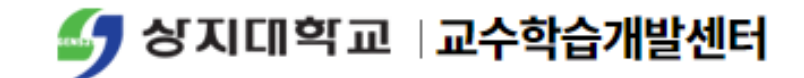

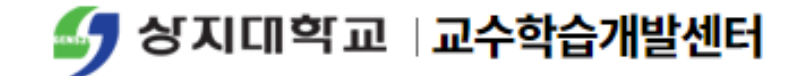

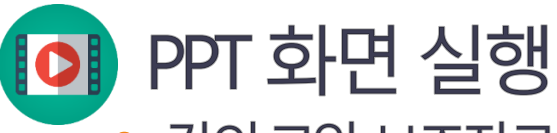

• 강의 교안, 보조자료 등의 자료를 화면에 띄워놓은 뒤 PPT에서 새 파일 열기

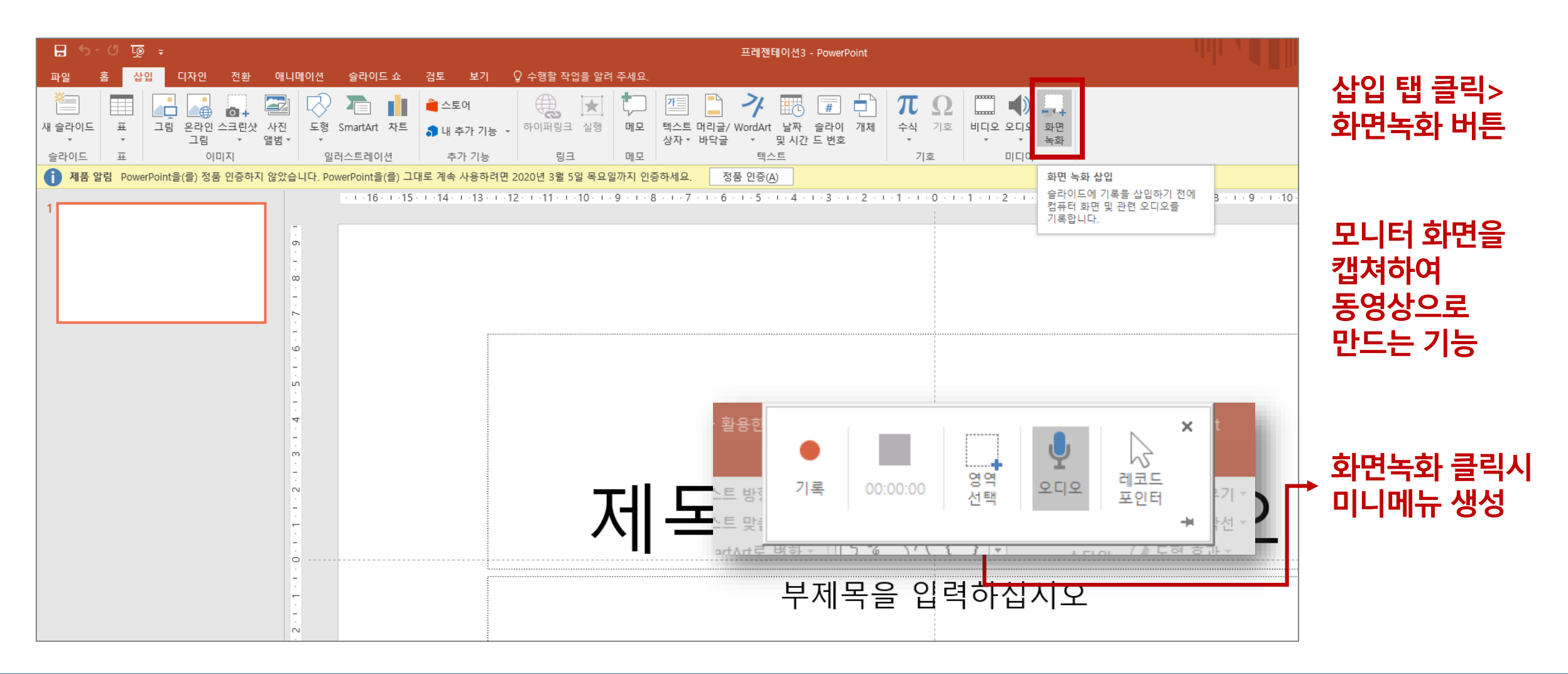

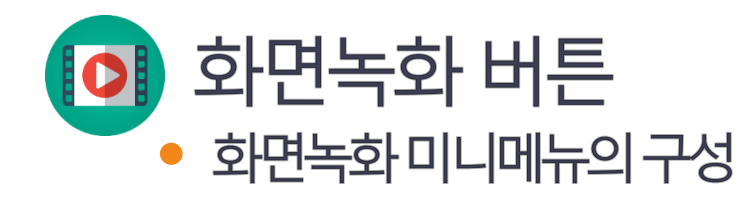

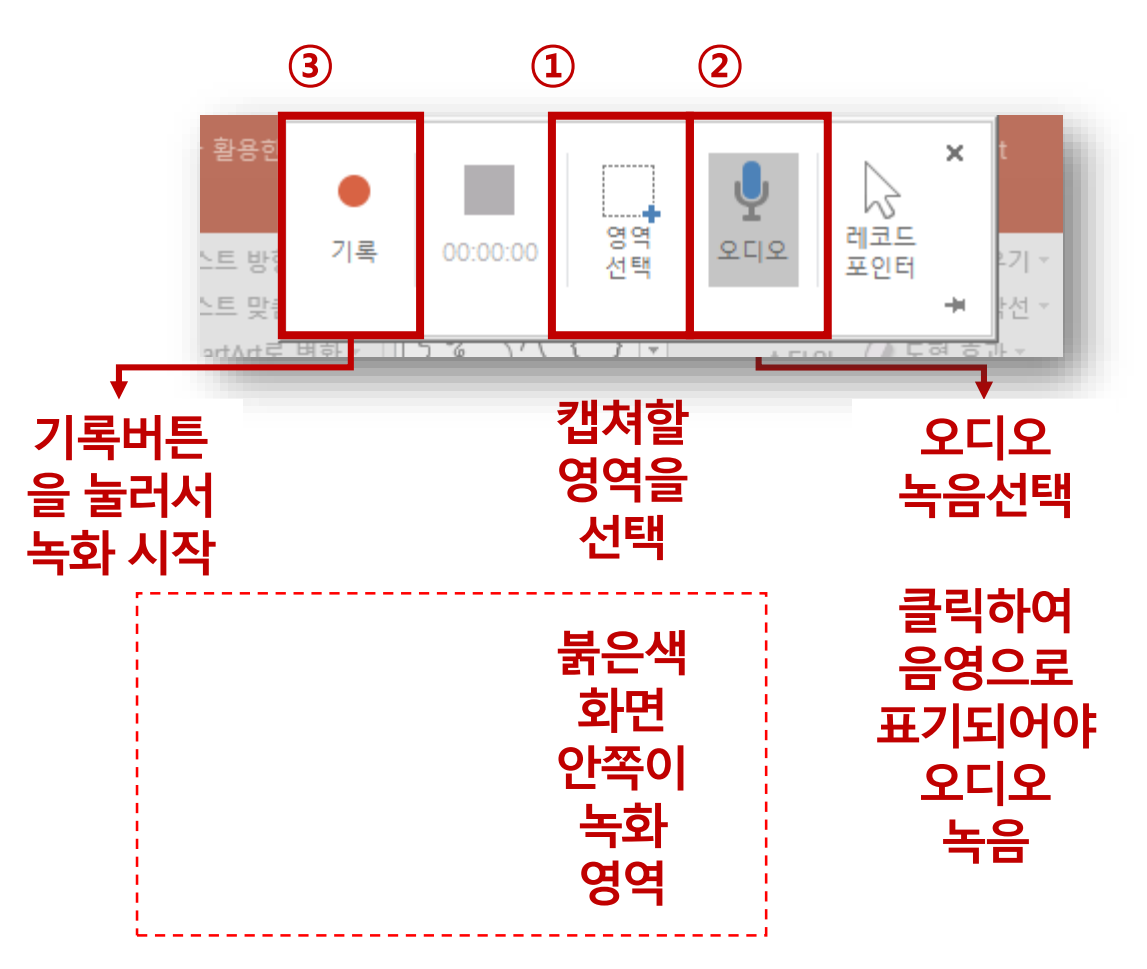

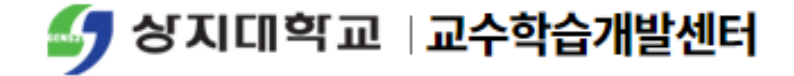

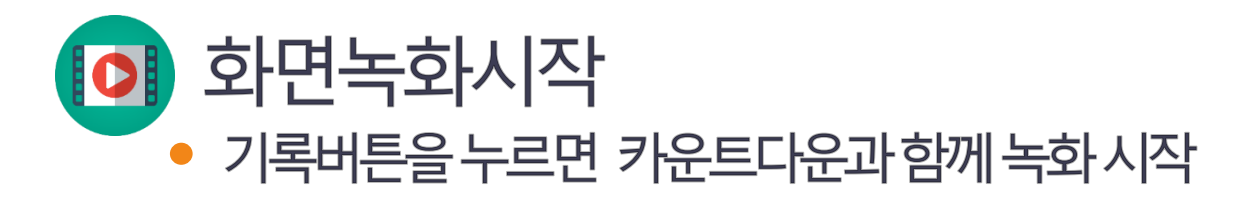

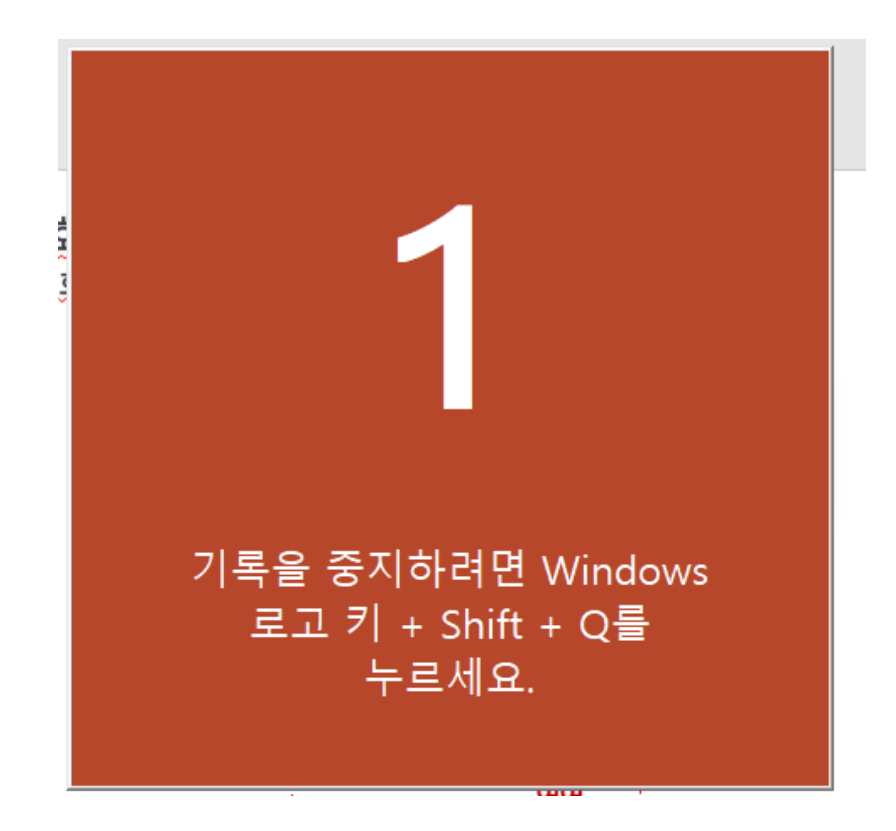

- PPT 내 화면 뿐 아니라, 인터넷 페이지, 프로그램 등 모니터 화면의 내용을 그대로 영상으로 캡쳐할 수 있음
- 캡쳐 영역은 녹화 중에 조정되지 않으므로 신중하게 설정해야 함
- 녹화를 종료하고 싶을 때는 윈도우 버튼 + Shift버튼 + Q를 동시에 눌러서 녹화 종료

윈도우 버튼

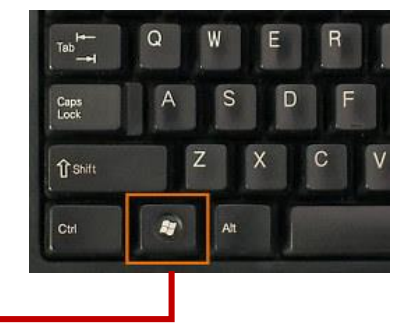

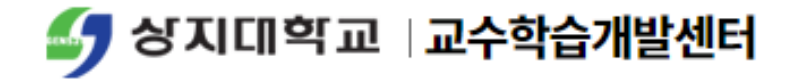

| Þ |                                      | 0                                                                                                    | ◄ ► 00:00.00 ◄ 3 |        |                |
|---|--------------------------------------|----------------------------------------------------------------------------------------------------|------------------|--------|----------------|
|   |                                      | ☞ 비니오 형식 시성(Q)<br>                                                                                                    |                  | 동영상 산인 | 화인             |
|   |                                      | 다른 이름으로 미디어 저장(M)<br>                                                                                                    | 다른이름으로 미디어 저장    | S      |                |
|   | ▶ 교안제작                               | Ⅰ         맨 앞으로 가져오기(B)         ▶           Ⅰ         맨 뒤로 보내기(G)         ▶           ④         리이파리크(H)                                                                                                    |                  | •      | 파일 이름저장        |
| > | ▶ 교안에 사용 될 동영상 등                     | ·         ·         ·         ·         ·         ·         ·         ·         ·         ·         ·         ·         ·         ·         ·         ·         ·         ·         ·         ·         ·         ·         ·         ·         ·         ·         ·         ·         ·         ·         ·         ·         ·         ·         ·         ·         ·         ·         ·         ·         ·         ·         ·         ·         ·         ·         ·         ·         ·         ·         ·         ·         ·         ·         ·         ·         ·         ·         ·         ·         ·         ·         ·         ·         ·         ·         ·         ·         ·         ·         ·         ·         ·         ·         ·         ·         ·         ·         ·         ·         ·         ·         ·         ·         ·         ·         ·         ·         ·         ·         ·         ·         ·         ·         ·         ·         ·         ·         ·         ·         ·         ·         ·         ·         ·         ·         · | 1                | •      | 원아는 줄다 시장      |
|   | <ul> <li>파워포인트 2013 이상 버전</li> </ul> | · 불여넣기 옵션:                                                                                                    |                  |        | 이쉬는 포디 기저      |
|   | ▶ <u>데스크탑</u> 또는 노트북<br>▶ 마이크        | ※ 잘라내기①<br>Baa 봉사(○)                                                                                                    |                  | •      | 다른 이름으로 미디어 저장 |
|   |                                      |                                                                                                    |                  | •      | 마우스 우클릭        |
|   | 군미작영                                 |                                                                                                    |                  | •      | 동영상 선택         |
|   | 즈미지하                                 |                                                                                                    |                  |        |                |

동영상 저장

0

● 녹화 종료 후 슬라이드에 자동으로 동영상 삽입 ▶ 동영상 선택 마우스 오른쪽 클릭 ▶다른 이름으로 미디어 저장 클릭

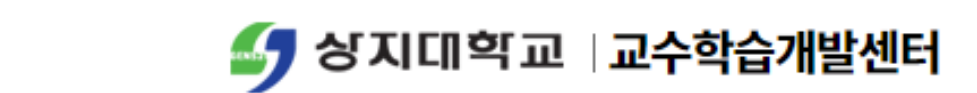

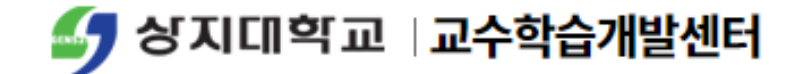

## 🗊 슬라이드쇼 녹화 기능을 활용한 동영상 제작

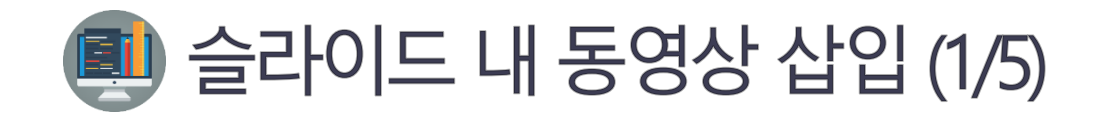

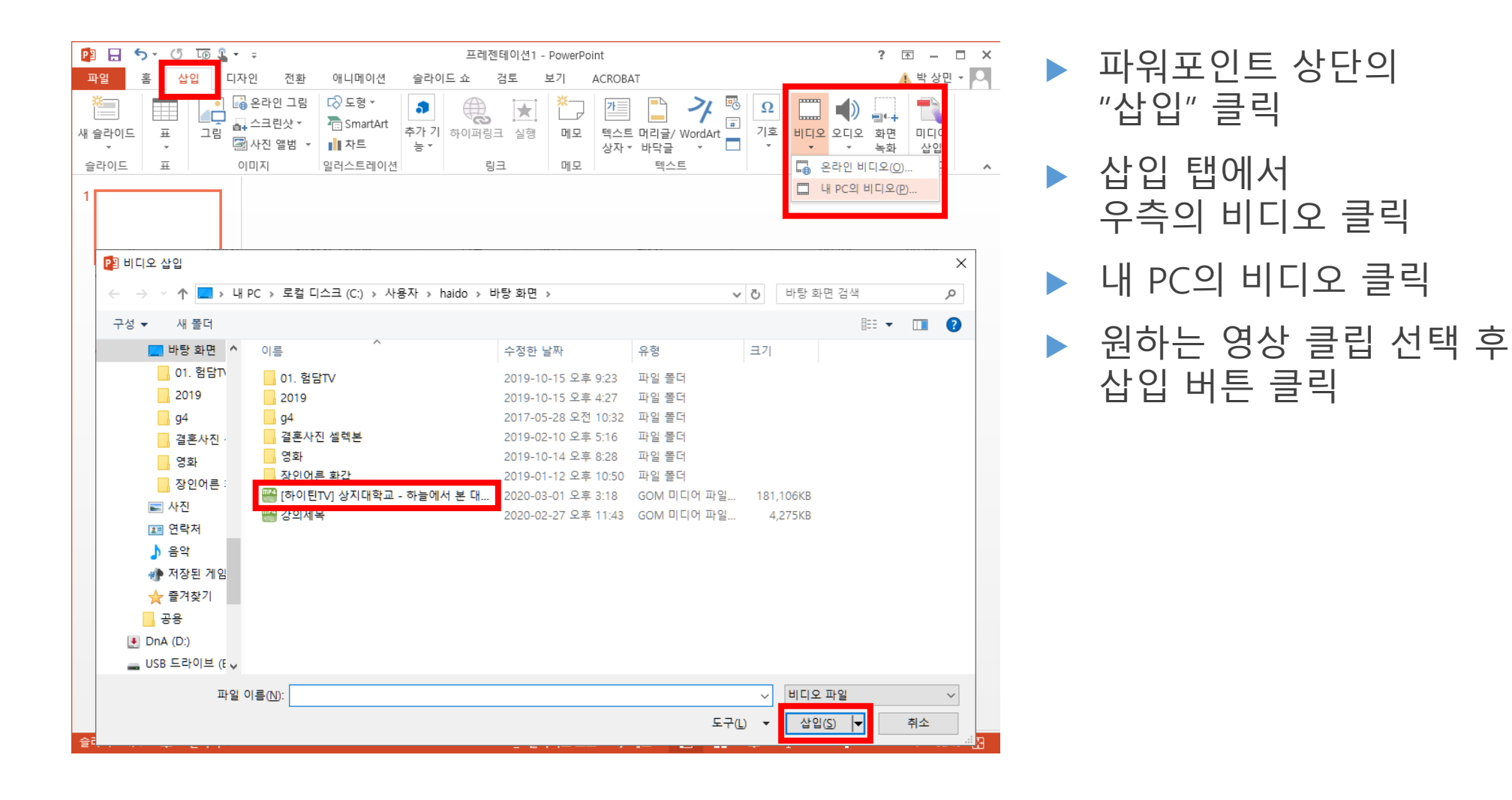

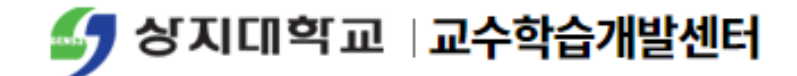

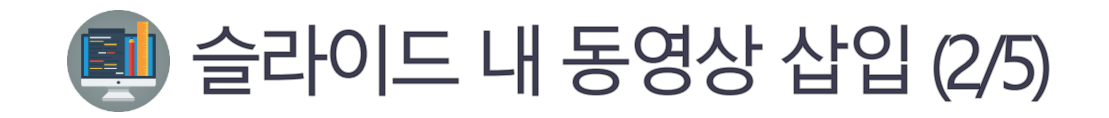

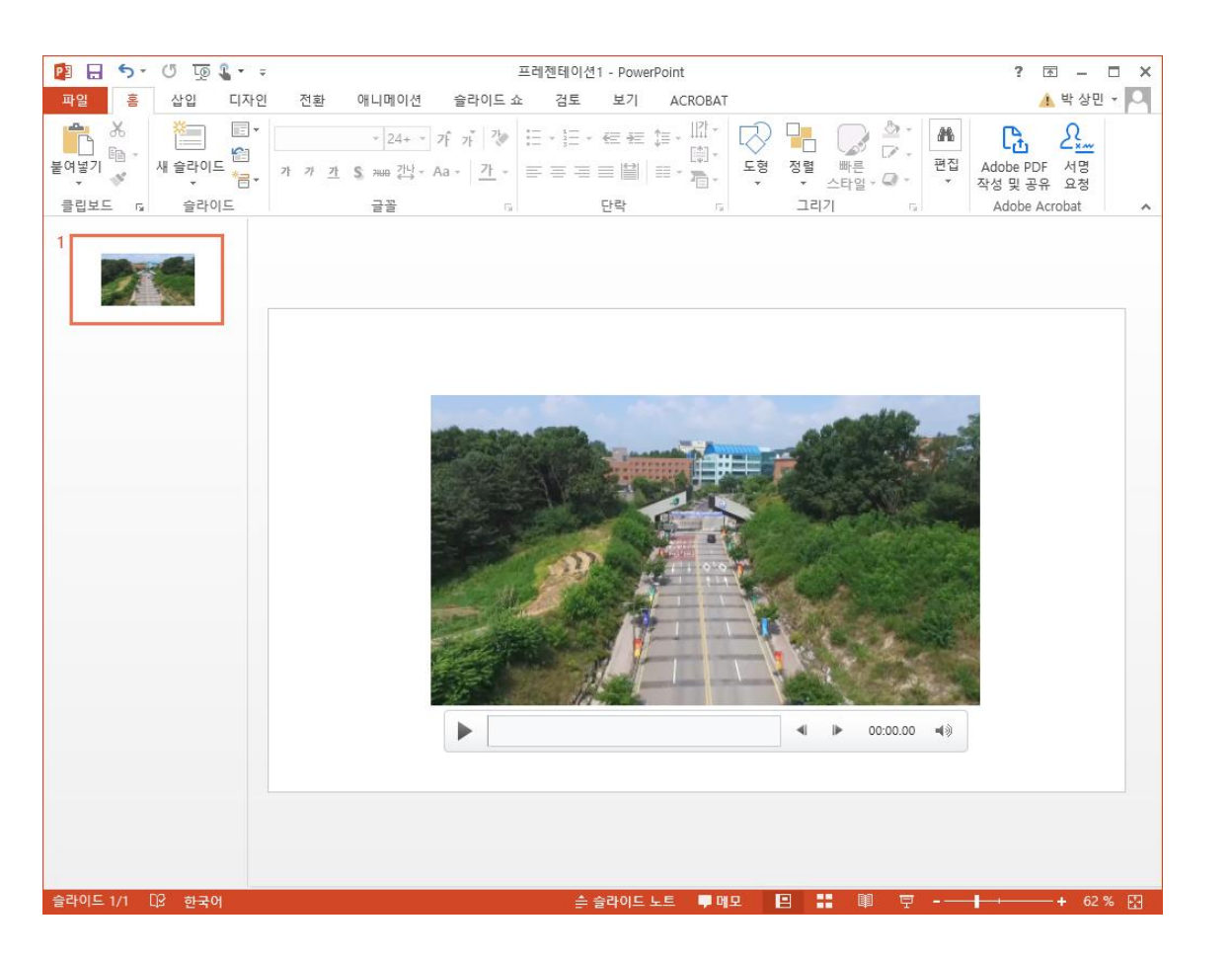

다음과 같이 동영상이 탑재 된 것을 확인 가능

近 상지대학교 🛛 교수학습개발센터

동영상 출처 반드시 명시

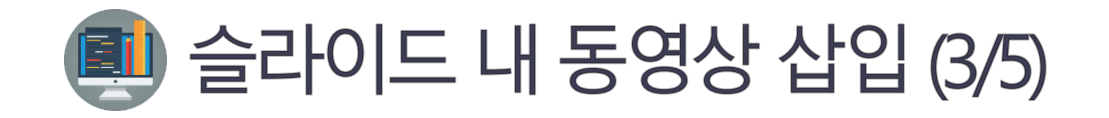

| 😰 🕞 🖕 🔻 프레젠테이션1 - PowerPoint ? 团 🗕 🗆 🗙                                                                                                    | 의치느 여사이 <b>이트님이</b>           |
|----------------------------------------------------------------------------------------------------|-------------------------------|
| 파일 홈 삽입 디자인 전환 애니메이션 슬라이드쇼 검토 보기 ACROBAT 🍂 박상민 🗸 🔍                                                                                                    | 편이는 이이의 <u>ㅠㅜㅡㅋ</u>           |
| Image: Section 1       Image: Section 2       Image: Section 2       < | 동영상 주소를 알고 있는 경우              |
| · · · · · · · · · · · · · · · · · · ·                                                                                                    | 파워포인트 상단의<br>"삽입" 클릭          |
| 비디오 삽입                                                                                                    | 삽입 탭에서<br>우측의 비디오 클릭          |
| ▶ YouTube<br>사용 약관. 개인정보 보호정책.<br>>utube.com/watch?v=fJGqY5dYc8o ♪                                                                                                    | 온라인 비디오 클릭                    |
|                                                                                                    | 비디오 삽입 유투브 검색창에 주<br>소를 넣고 엔터 |
|                                                                                                    |                               |
|                                                                                                    |                               |
|                                                                                                    |                               |
| 슬라이드 1/1 다양 한국어 + 62 % 🖸                                                                                                    |                               |

🍠 상지대학교 🛛 교수학습개발센터

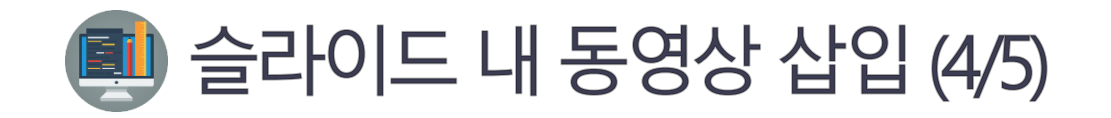

| P 🗄 🔊 🕐 🗔 🕻                                           | r                                                                                                    | ? 🗹 – 🗆 🗙                                                                                                    | 원하는 영상이 <b>유투브이</b>           |
|-------------------------------------------------------|----------------------------------------------------------------------------------------------------|----------------------------------------------------------------------------------------------------|-------------------------------|
| 파일 홈 삽입 디<br>산급 나 나 나 나 나 나 나 나 나 나 나 나 나 나 나 나 나 나 나 | 자인       전환       애니메이션       슬라이드쇼       검토       보기       ACROBAT         교응은라인 그림       ···································· | ▲ 박상민 → ▲<br>····································                                                                                                    | 동영상 주소를 알고 있는 경우              |
| · · · · · · · · · · · · · · · · · · ·                 | ·폐사신 앨범 ▼ IIII 자드 등 ▼                                                                                                    | ▼         녹화         삽입           □         온라인 비디오(①         ▲           □         내 PC의 비디오(D)         라인 비디.           ···································· | 파워포인트 상단의<br>"삽입" 클릭          |
|                                                       | < 사이트로 돌아가기<br>YouTube<br>https://www.youtube.com/watch?v=fJGqY5dYc8o<br>에 대한 검색 결과 1개                                          | ×                                                                                                    | 삽입 탭에서<br>우측의 비디오 클릭          |
|                                                       |                                                                                                    |                                                                                                    | 온라인 비디오 클릭                    |
|                                                       |                                                                                                    |                                                                                                    | 비디오 삽입 유투브 검색창에 주<br>소를 넣고 엔터 |
|                                                       | [하이틴TV] 상지대학교 - 하늘에서 본 대학 1개 항목이 선택되었습니다 삽입                                                                                     | 취소                                                                                                    | 검색되어 나오는 동영상 선택 후<br>삽입 버튼 클릭 |
| 승라이드 1/1 대우 하구어                                       | 스 승라이드 노트 ■ 메모 ■ ■ ■ ■                                                                                                    |                                                                                                    |                               |
|                                                       |                                                                                                    |                                                                                                    |                               |

🍠 상지대학교 🛛 교수학습개발센터

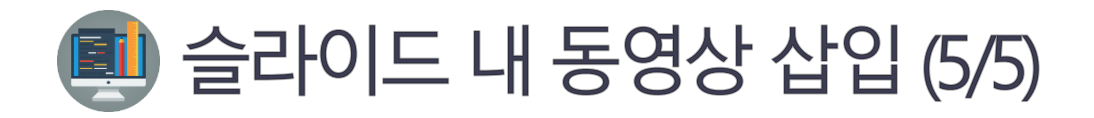

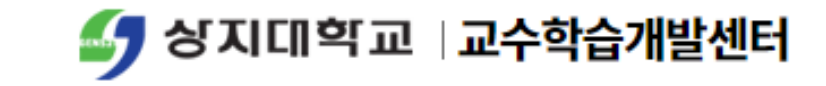

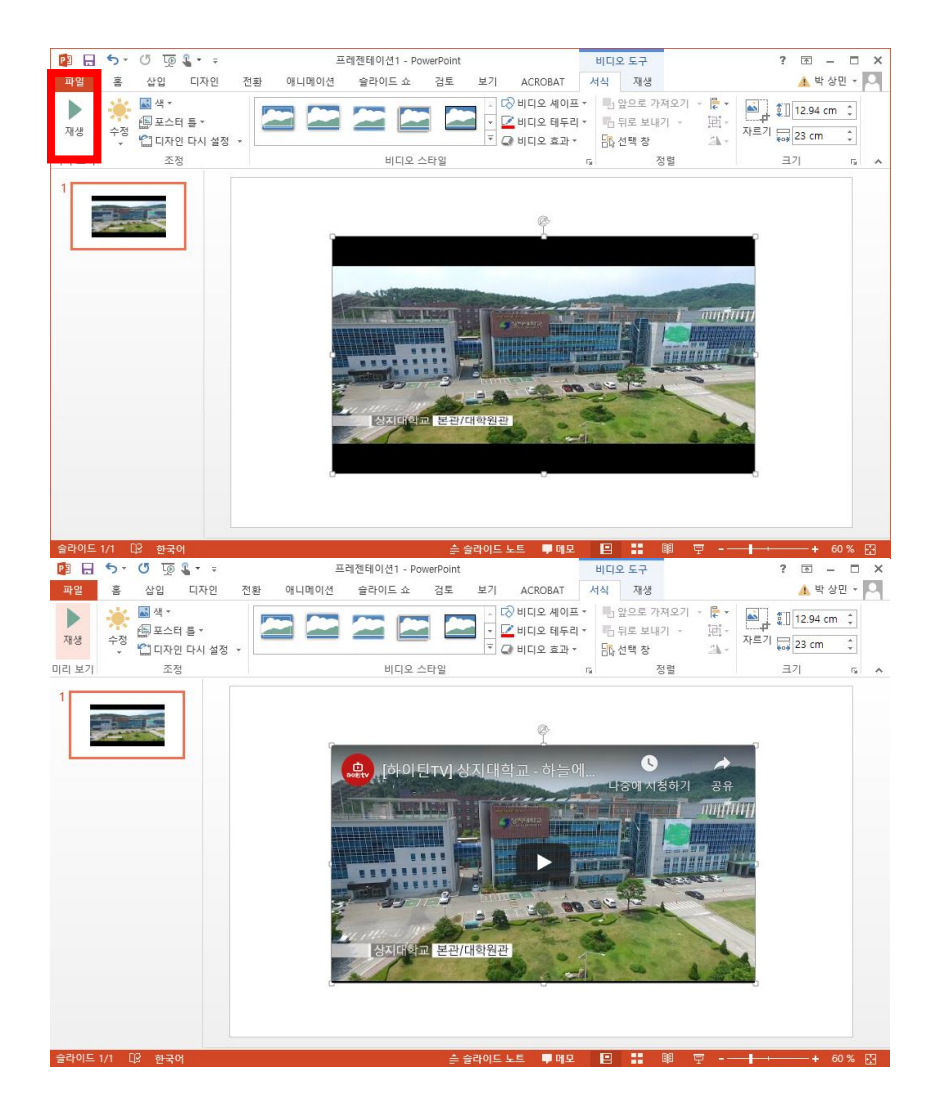

- 좌측 상단의 화면처럼 동영상 삽입된 화면 을 확인 가능
- 동영상 클립 선택 시 재생 버튼을 눌러야 좌측 하단의 이미지처럼 유투브 재생버튼이 활성화 됨
- ▶ 동영상 출처 반드시 명시

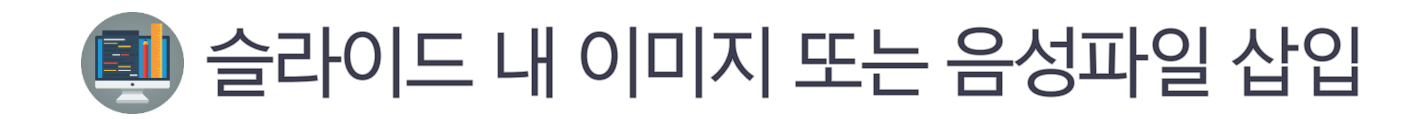

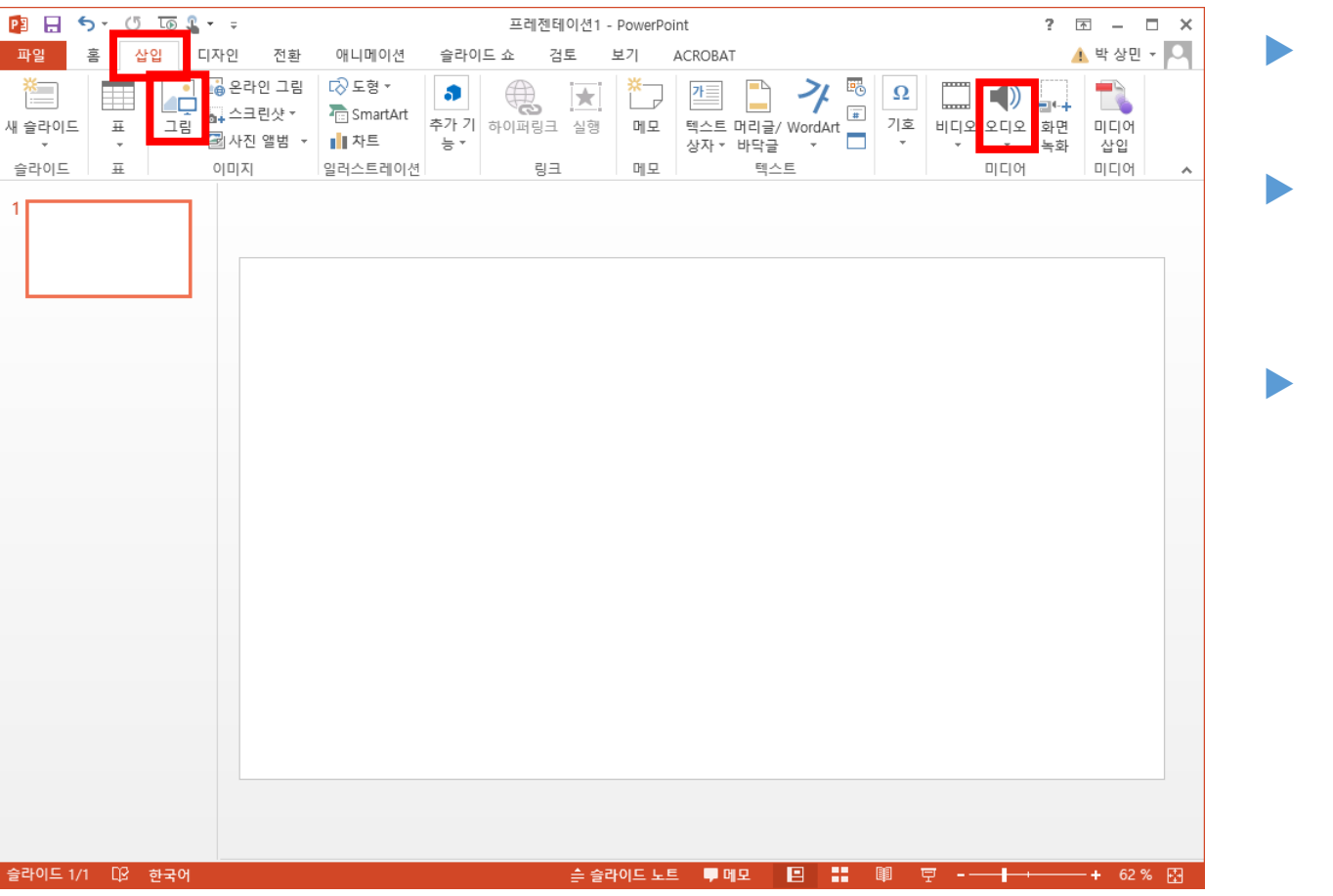

파워포인트 상단의 "삽입" 클릭

- · 삽입 탭에서 그림을 선택하는 경우 이미지 삽입 가능
- 삽입 탭에서
   오디오을 선택하는 경우
   오디오를 녹음하거나
   오디오 파일을 선택하여
   탑재 가능

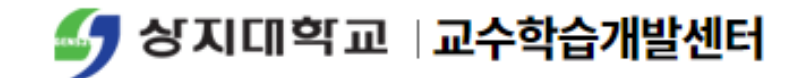

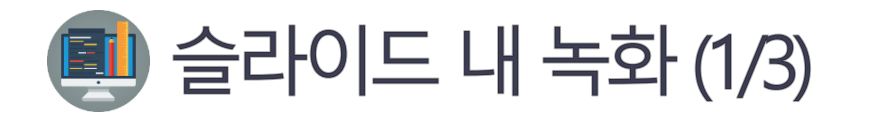

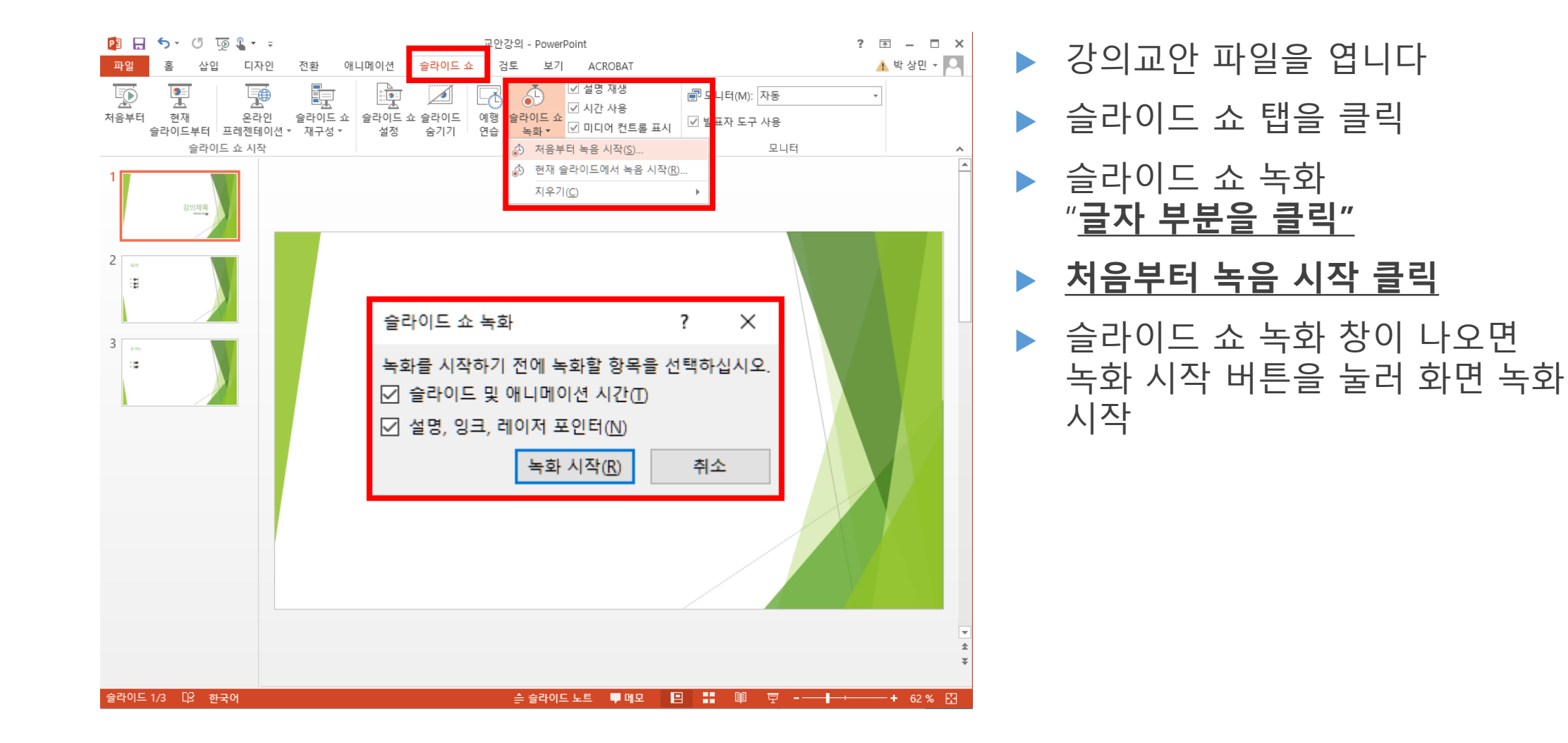

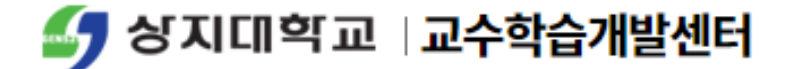

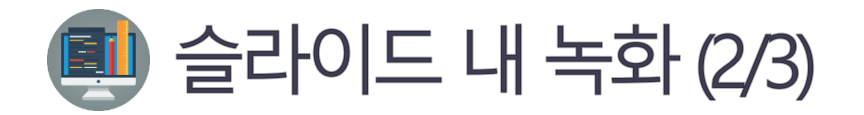

(1)

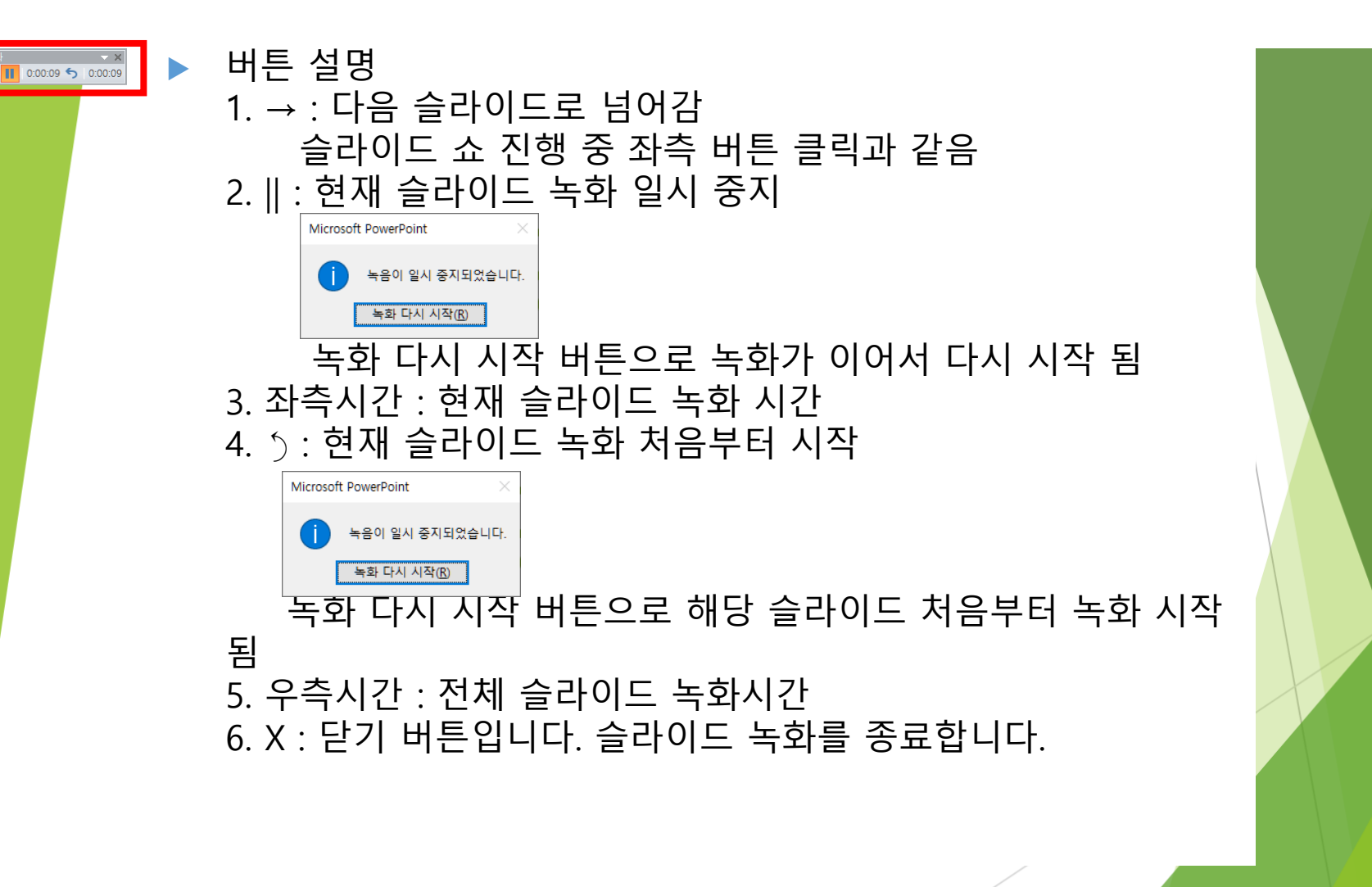

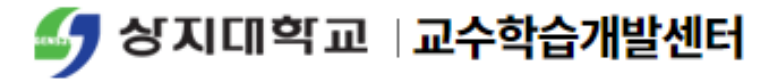

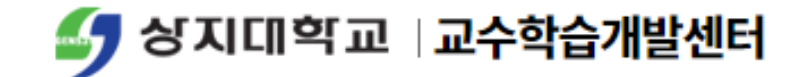

### 💷 슬라이드 내 녹화 (3/3)

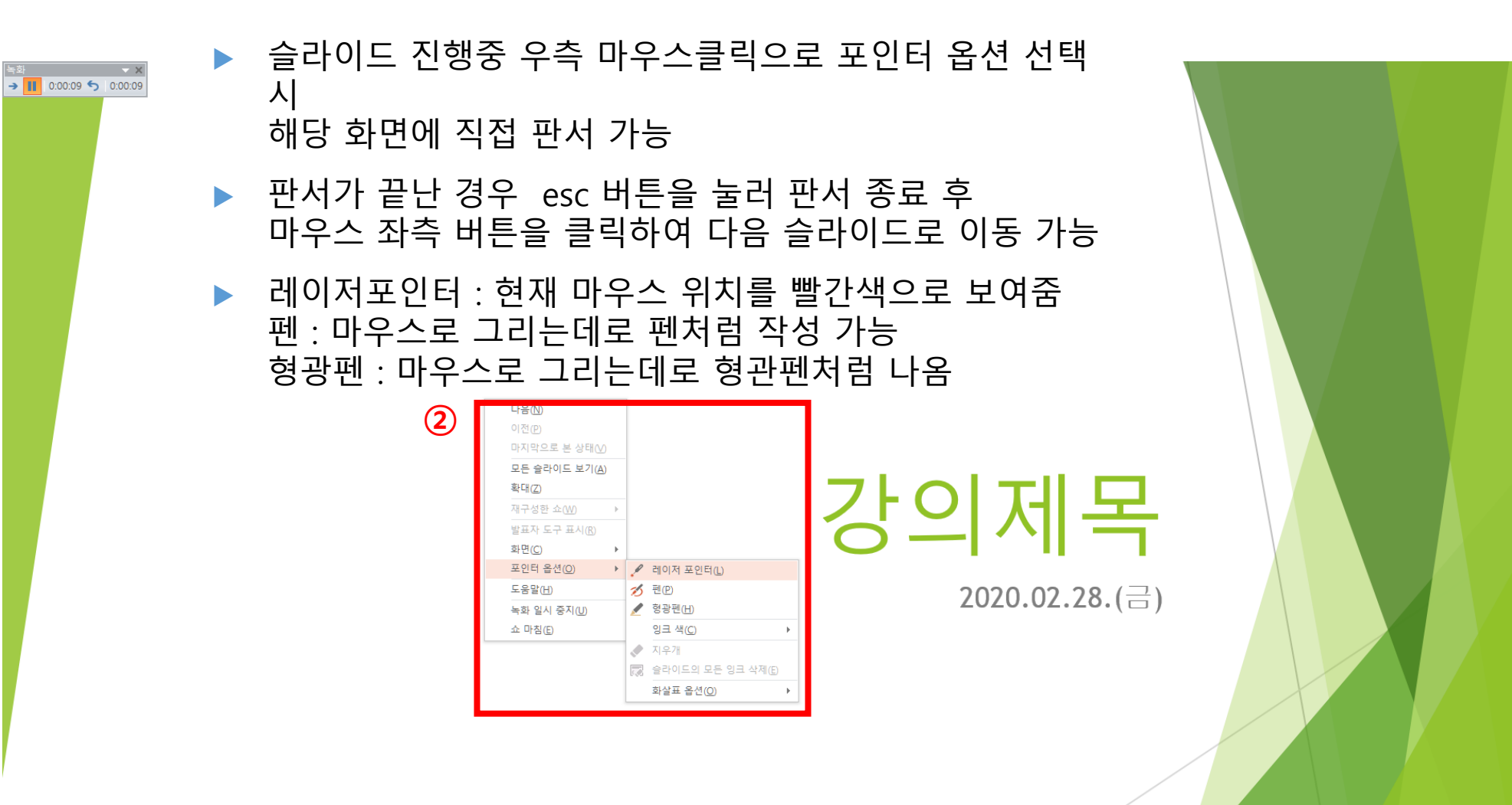

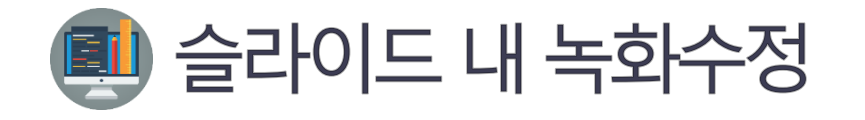

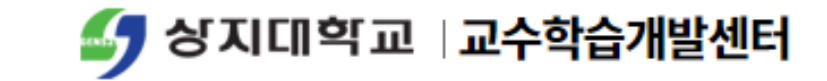

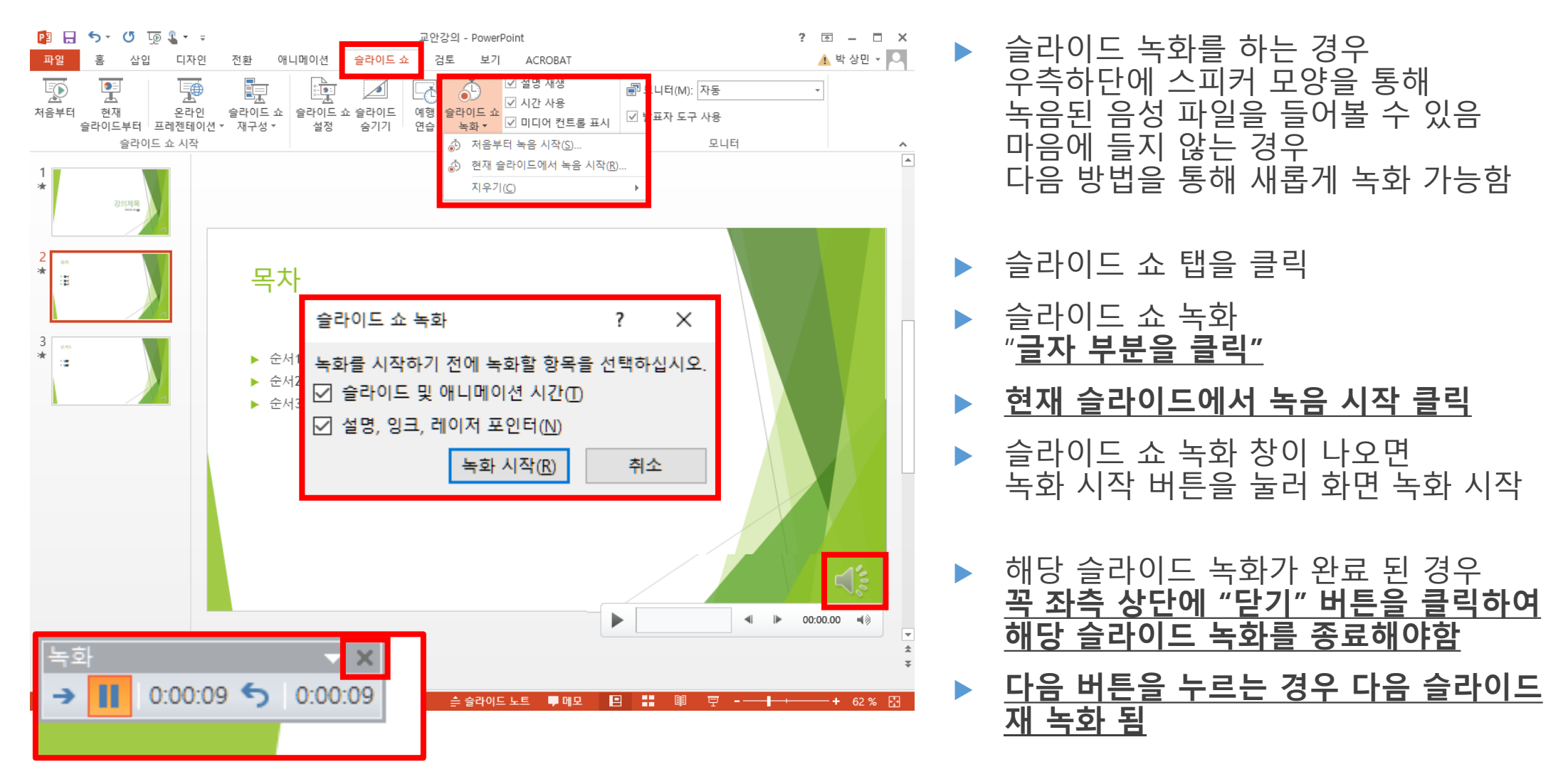

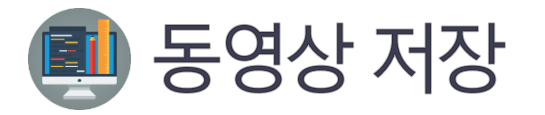

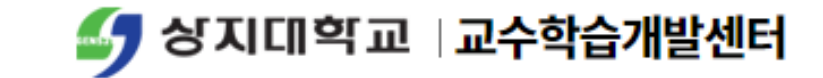

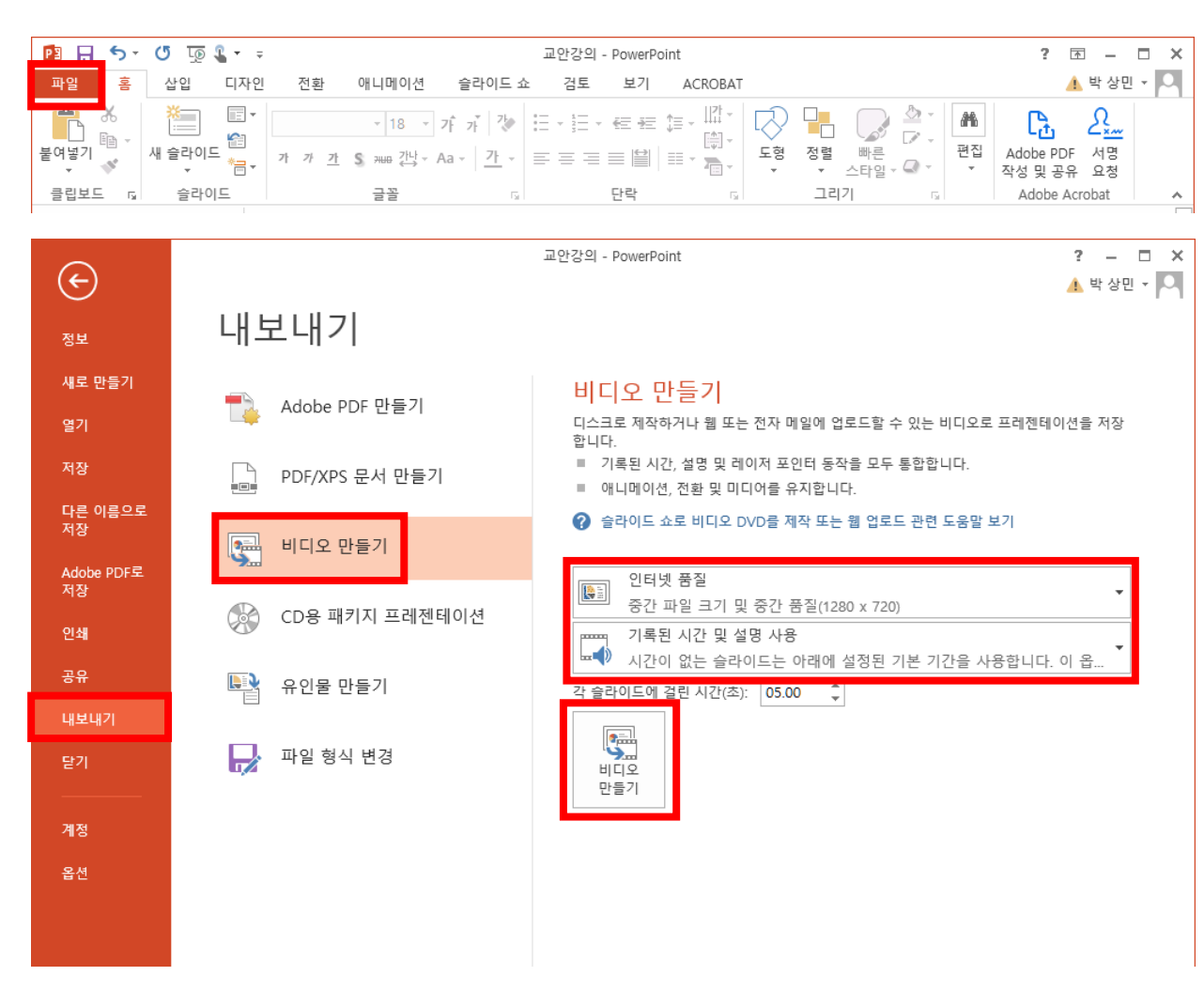

파워포인트 상단의 "파일" 클릭

- ▶ 좌측의 "내보내기" 클릭
- ▶ 인터넷품질 (1280\*720) 선택
  - ▶ 기록된 시간 및 설명 사용 선택
- 비디오 만들기 클릭 후
   원하는 위치에 비디오 파일 저장

| 😰 다른 이름으로 저장                                     |                     |            |        | -              |    | $\times$ |
|--------------------------------------------------|---------------------|------------|--------|----------------|----|----------|
| ← → ☆ ↑ ► → 내 PC → 로컬 디스크 (C:) → 사용자 → haido → 비 | +탕 화면 →             | ~          | Ū H    | 바탕 화면 검색       |    | ٩        |
| 구성 ▼ 새 쭐더                                        |                     |            |        |                | -  | ?        |
| 바탕 화면 ^ 이름 ^                                     | 수정한 날짜              | 유형         | 크기     |                |    |          |
| 01. 험담TV                                         | 2019-10-15 오후 9:23  | 파일 폴더      |        |                |    |          |
| 2019 2019                                        | 2019-10-15 오후 4:27  | 파일 폴더      |        |                |    |          |
| g4 g4                                            | 2017-05-28 오전 10:32 | 파일 폴더      |        |                |    |          |
| 결혼사진 · 결혼사진 셀렉본                                  | 2019-02-10 오후 5:16  | 파일 폴더      |        |                |    |          |
| · 영화 · · · · · · · · · · · · · · · · · ·         | 2019-10-14 오후 8:28  | 파일 폴더      |        |                |    |          |
| 장인어른 장인어른 환갑                                     | 2019-01-12 오후 10:50 | 파일 볼더      |        |                |    |          |
| ■ 상진 ···································         | 2020-03-01 오후 3:18  | GOM 미디어 파일 | 181,10 | 6KB            |    |          |
| ·····································            | 2020-02-27 오후 11:43 | GOM 미디어 파일 | 4,27   | 5KB            |    |          |
|                                                  |                     |            |        |                |    |          |
| · 승객                                             |                     |            |        |                |    |          |
| 제품 시장된 게임                                        |                     |            |        |                |    |          |
| ☆ 즐겨찾기 🔻                                         |                     |            |        |                |    |          |
| 파일 이름(N): 교안강의                                   |                     |            |        |                |    | $\sim$   |
| 파일 형식①: MPEG-4 비디오                               |                     |            |        |                |    | ~        |
| 만든 이: 박상민 태그: 태그 추기                              | F                   | 제목: 강의제목   |        |                |    |          |
|                                                  |                     |            |        |                |    |          |
| ▲ 폴더 승기기                                         |                     | 토구(L       | •      | 저장( <u>S</u> ) | 취소 |          |

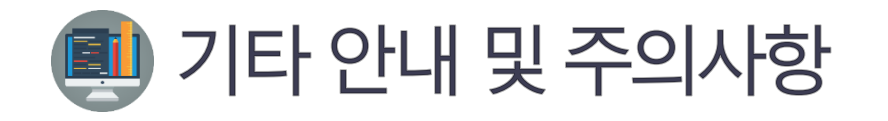

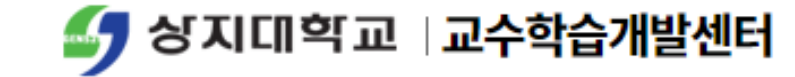

| 😰 🔒 🐬 🖑 👰 🌡 ד 🕫   | 프레젠테이션1 - PowerPoint                                                                                                    | ? 🗹 — 🗆 🗙                                |
|-------------------|----------------------------------------------------------------------------------------------------|------------------------------------------|
| 파일 홈 삽입 디자인 전환 애니 | 메이션 슬라이드쇼 검토 보기 ACROBAT                                                                                                    | 🔺 박 상민 🔻 🌅                               |
|                   | 8명 ~<br>martArt<br>5 ·<br>트레이션 이퍼링크 실행 메모 역스트 이라글 / WordArt 이<br>명그 마라글 / WordArt 이<br>양자 · 바타글 ·<br>테고 · · · · · · · · · · · · · · · · · · · | 표 () () () () () () () () () () () () () |
|                   |                                                                                                    |                                          |
| 슬라이드 1/1 🖸 한국어    | 🚖 슬라이드 노트 🔎 메모 🛛 🔛 💷 🖓 🖓                                                                                                    |                                          |

- ▶ 전환 탭에서 화면 전환 효과 가능
- 애니메이션 효과를 통해 슬라이드 내 애니메이션 효과 가능
- 슬라이드 내 화면만 녹화 가능
   인터넷화면의 경우 꼭 해당 화면을
   캡쳐하여 사용하여야 함
- 슬라이드 녹화중 화면 이동을하면
   해당 슬라이드를 다시 녹화하게되어
   <u>기존 녹음분이 삭제됨</u>

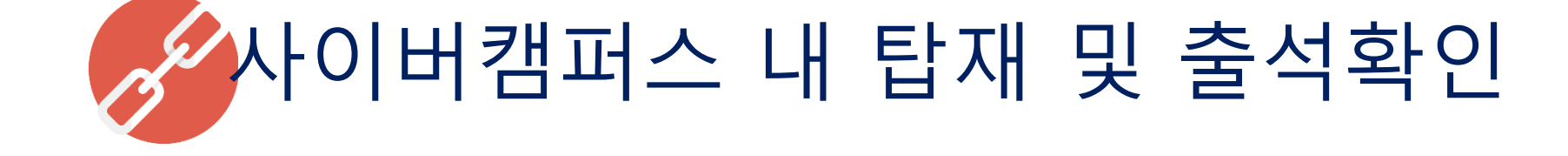

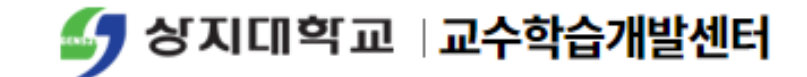

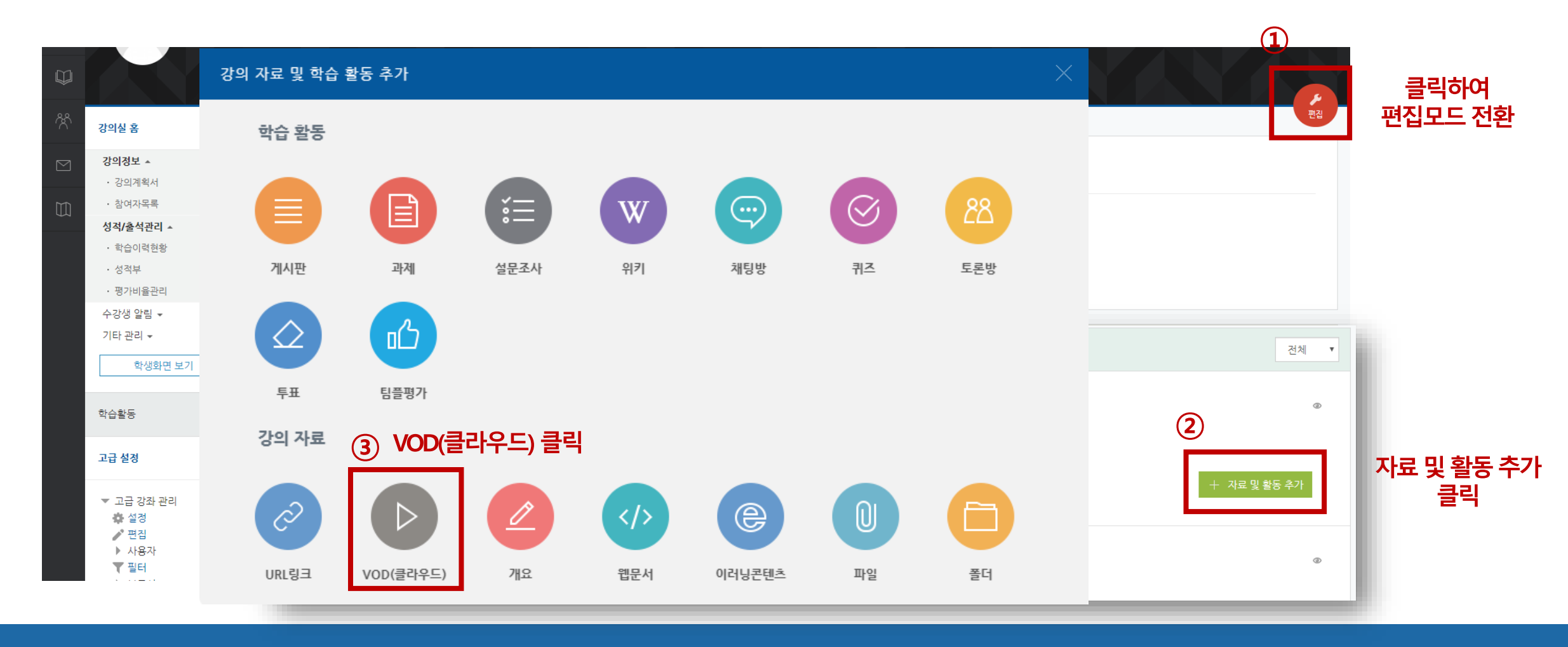

#### ● 자료 및 활동 추가 ▶ VOD(클라우드) 클릭

사이버캠퍼스 내 동영상 탑재 (1/4)
 사이버캠퍼스에접속/로그인후해당교과목접속 ▶ 편집 모드전환

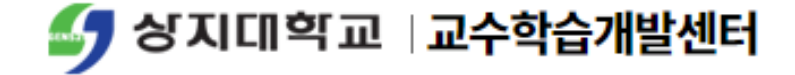

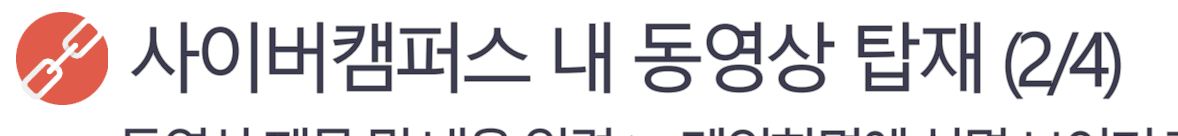

● 동영상 제목 및 내용 입력 ▶ 메인화면에 설명 보이기 활성화 체크

● 동영상 선택 클릭 ▶ 동영상 업로드 클릭 ▶ 파일 추가 후 Start upload 클릭

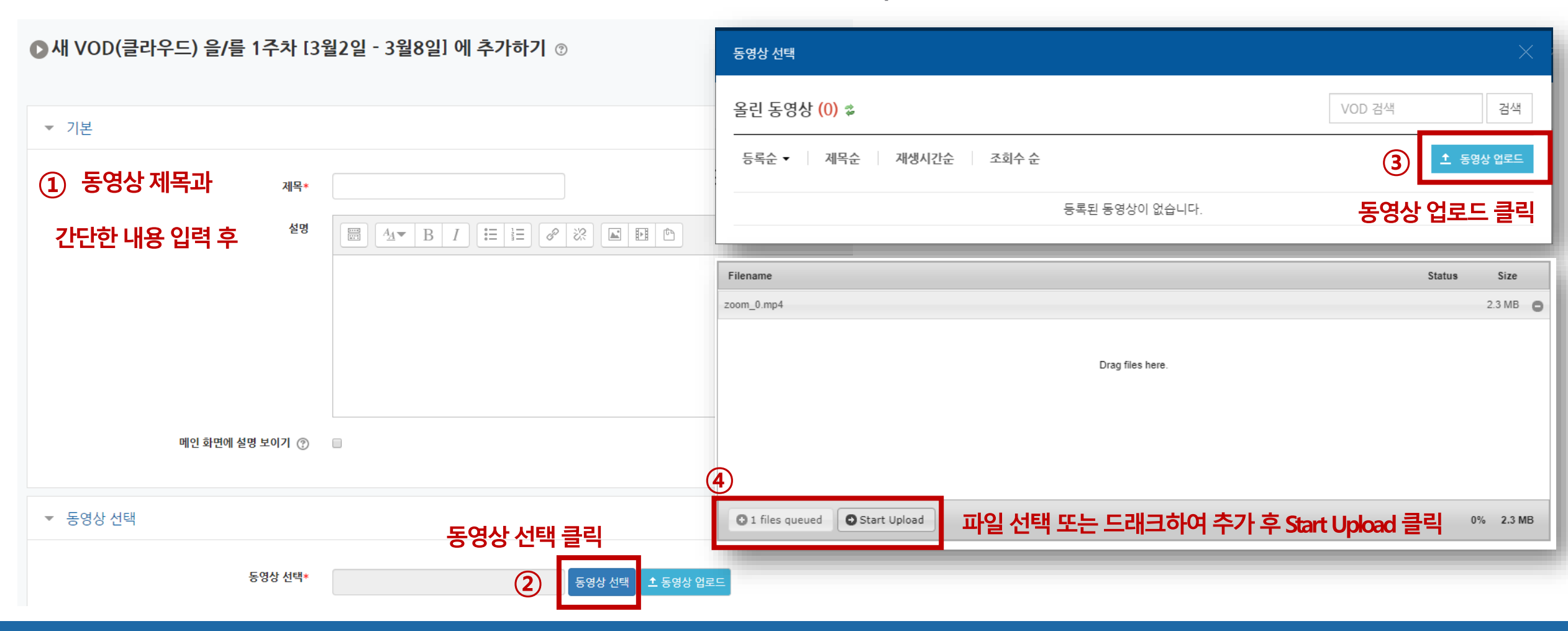

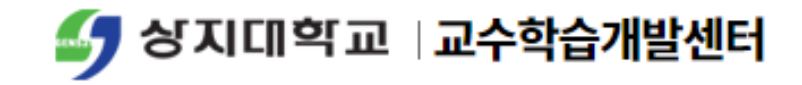

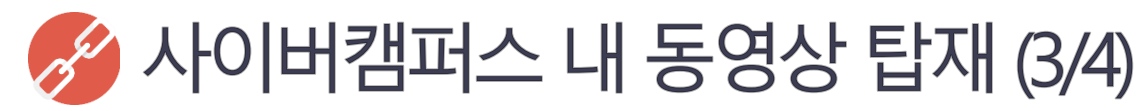

● 업로드 된 동영상 파일 클릭▶ 동영상 기본 정보 입력 후 동영상 선택 클릭

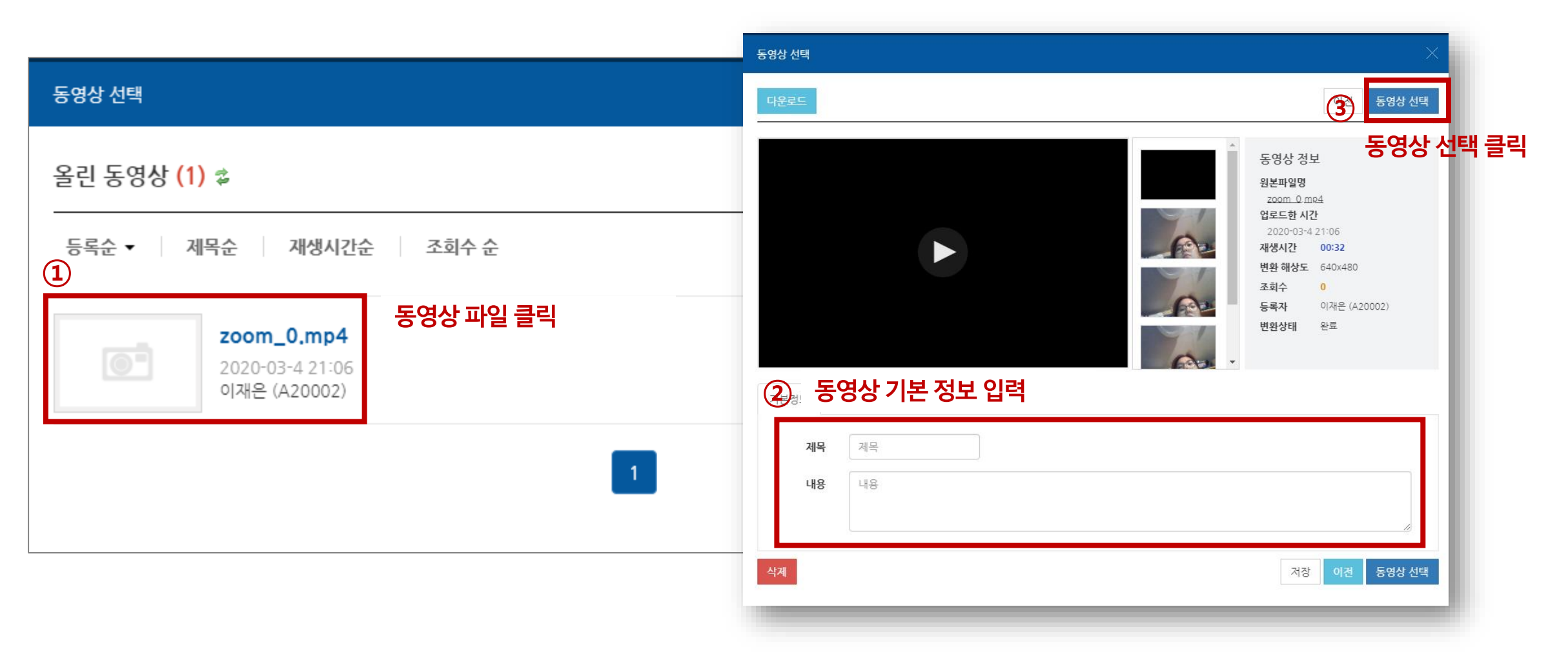

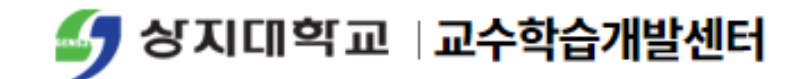

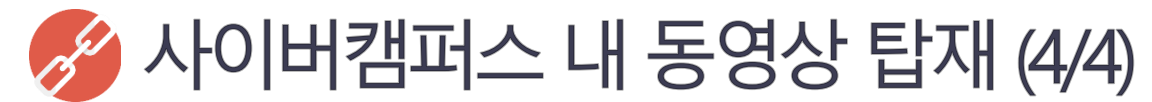

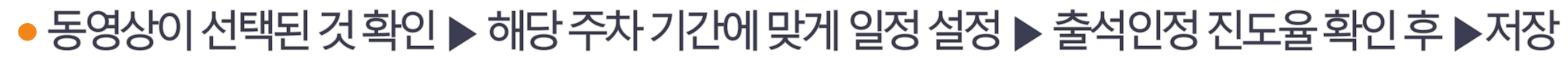

|                                                                                                    | ▼ 진도 관리                                                                                                    |
|----------------------------------------------------------------------------------------------------|----------------------------------------------------------------------------------------------------|
| ▼ 기본                                                                                                    | 진도체크 아니오 ▼                                                                                                    |
| 제목* zoom_0                                                                                                    | 신작 일시       2020 ▼       3월 ▼       2       00 ▼       00 ▼       100 ▼       100 ▼       100 ▼       100 ▼       100 ▼       100 ▼       100 ▼       100 ▼       100 ▼       100 ▼       100 ▼       100 ▼       100 ▼       100 ▼       100 ▼       100 ▼       100 ▼       100 ▼       100 ▼       100 ▼       100 ▼       100 ▼       100 ▼       100 ▼       100 ▼       100 ▼       100 ▼       100 ▼       100 ▼       100 ▼       100 ▼       100 ▼       100 ▼       100 ▼       100 ▼       100 ▼       100 ▼       100 ▼       100 ▼       100 ▼       100 ▼       100 ▼       100 ▼       100 ▼       100 ▼       100 ▼       100 ▼       100 ▼       100 ▼       100 ▼       100 ▼       100 ▼       100 ▼       100 ▼       100 ▼       100 ▼       100 ▼       100 ▼       100 ▼       100 ▼       100 ▼       100 ▼       100 ▼       100 ▼       100 ▼       100 ▼       100 ▼       100 ▼       100 ▼       100 ▼       100 ▼       100 ▼       100 ▼       100 ▼       100 ▼       100 ▼       100 ▼       100 ▼       100 ▼       100 ▼       100 ▼       100 ▼       100 ▼       100 ▼       100 ▼       100 ▼       100 ▼       100 ▼       100 ▼       100 ▼       100 |
| ▲     B     I     I< | 양재한 한 일달 ▼ 중료일 2020년 4월 26일 23시 59분까지로 설정 ▼ 성적                                                                                                    |
|                                                                                                    | 카테고리 선택 ⑦ 범주 없음 ▼<br>통과 점수 ⑦                                                                                                    |
| 메인 화면에 설명 보이기 💿 🕜                                                                                                    | 성적     100     ▼       3     성적 항목으로 추가     아니오     ▼                                                                                                    |
| ▼ 동영상 선택                                                                                                    | 출석인정방법 % <b>*</b>                                                                                                    |
| 동영상 선택*       de9c023f-0361-4fd9-a5a8-efb5767f191e       동영상 선택       ▲                                                                                                    | 역 답긴 경 전도 글(까) 90<br>자동 성적 반영 아니오 V                                                                                                    |

🍠 상지대학교 🛛 교수학습개발센터

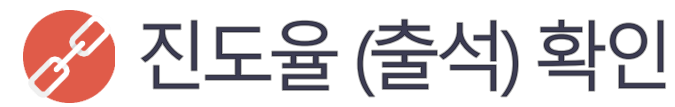

f

● 강의실 성적/출석관리 메뉴에서 학습이력현황 클릭▶ 학습현황 상세보기 클릭 ▶주차별 동영상 진도율 확인

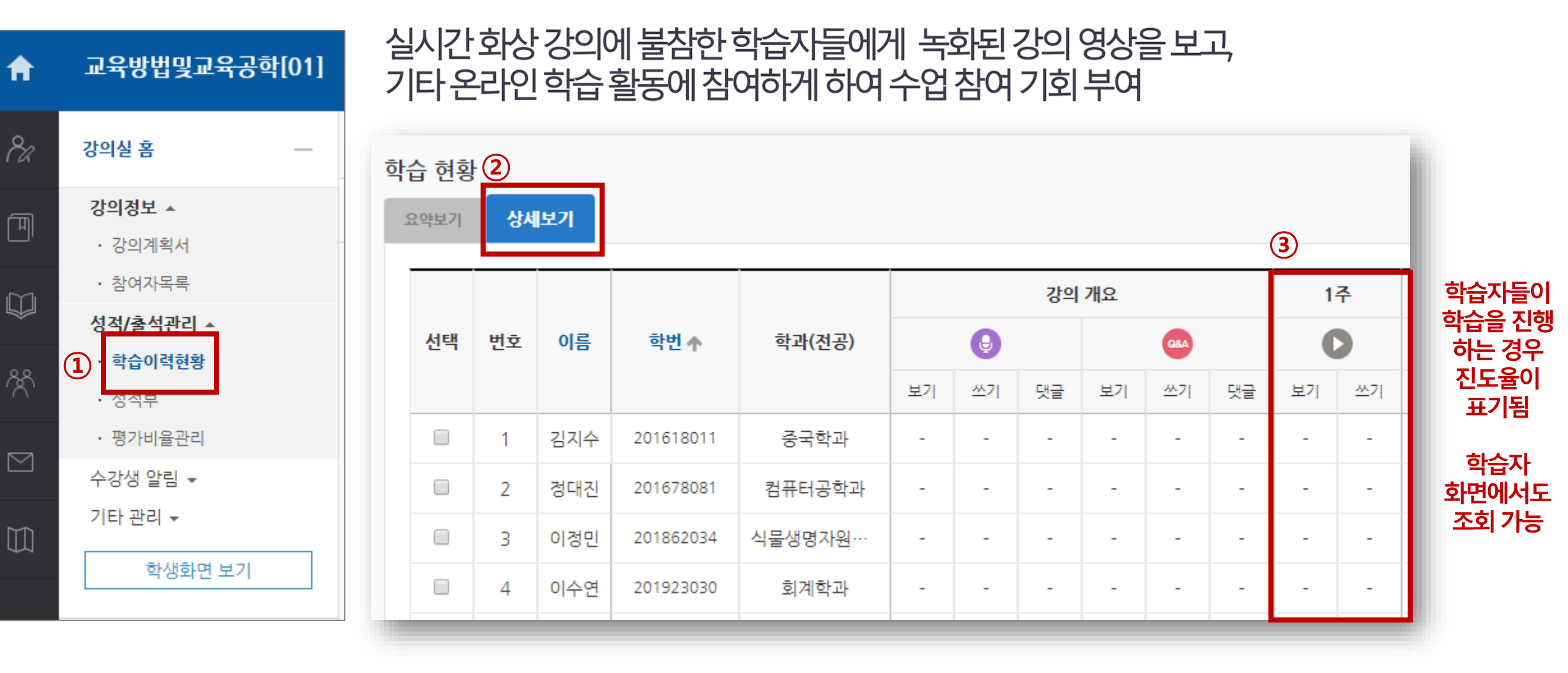

상지대학교|교수학습개발센터

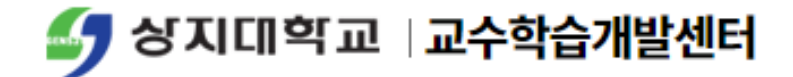

# 사이버캠퍼스 관련 문의

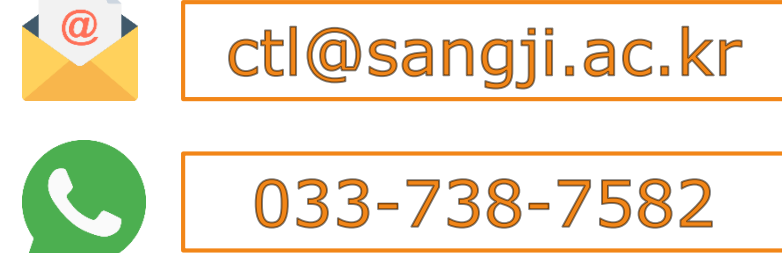

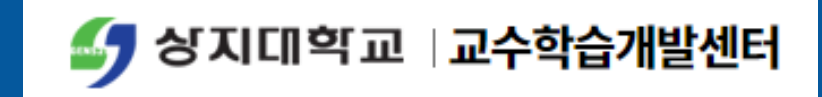

## Zoom 활용 실시간 화상강의 매뉴얼

### ■온라인 강의 인정 기준

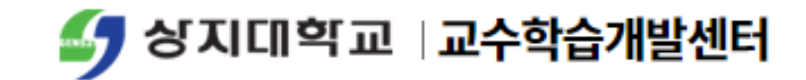

| 구분               |             | 이 시벼 가이 나가 이 저 기 주 | 교과 학점별 기준             |                  |            | 우리이 가이그서          |
|------------------|-------------|--------------------|-----------------------|------------------|------------|-------------------|
|                  |             | 표도할 상의시안 한경 기군     |                       | 2학점              | 3학점        | 문대한 경의 <b>가</b> 경 |
| 동영상<br>강의<br>컨텐츠 | 담당교수<br>강의  | 동영상 재생 시간 100% 인정  | 15분<br>이상             | 30분<br>이상        | 45분<br>이상  | 필수                |
| 온라인<br>학습활동      | 퀴즈<br>(객관식) | 객관식 1문제 당 2분       | 35분<br>이상             | 70분<br>이상        | 105분       |                   |
|                  | 퀴즈<br>(서술형) | 주관식 1문제당 10분       |                       |                  |            |                   |
|                  | 토론          | 주제 1개 당 10분        |                       |                  |            | 필수선택              |
|                  | 과제          | A4 1매 당 20분        |                       |                  |            |                   |
|                  | 학습보조 영상     | 강의시간 불인정           | Youtube 등<br>기존 보유 영상 |                  | 통<br>영상    |                   |
|                  | 공지 및 안내     | 강의시간 불인정           | 강의 <sup>;</sup><br>주차 | 자료 업로<br>다별 1건 ( | 드 등<br>기상  | 필수                |
| 전체               |             | 동영상 강의 + 온라인 학습활동  | 50분<br>이상             | 100분<br>이상       | 150분<br>이상 |                   |

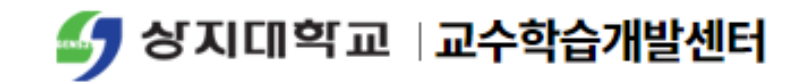

### 5. 사이버캠퍼스 내 탑재 및 출석체크

4. Zoom 실시간 화상강의 기능 활용하기

3. Zoom 실시간 화상강의 초대하기

▶ 2. Zoom 실시간 화상강의 시작하기

1. Zoom 프로그램 소개 및 준비사항

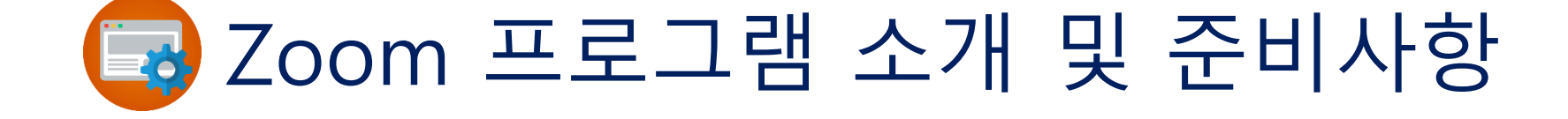

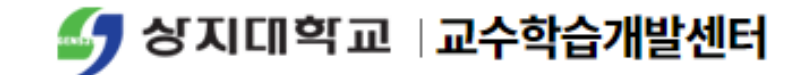

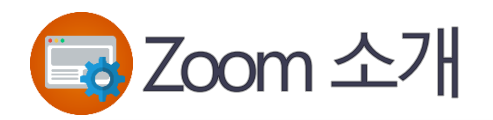

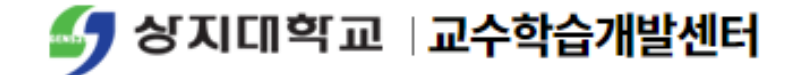

ZOOM

전 세계 1위 화상회의 솔루션

최근 코로나바이러스 사태로 무료 화상강의 서비스를 확대함

100명 동시접속, 직관적UI 다양한 Device 구현 등으로 이용자 만족도 높음

관련기사 <u>바로가기</u>

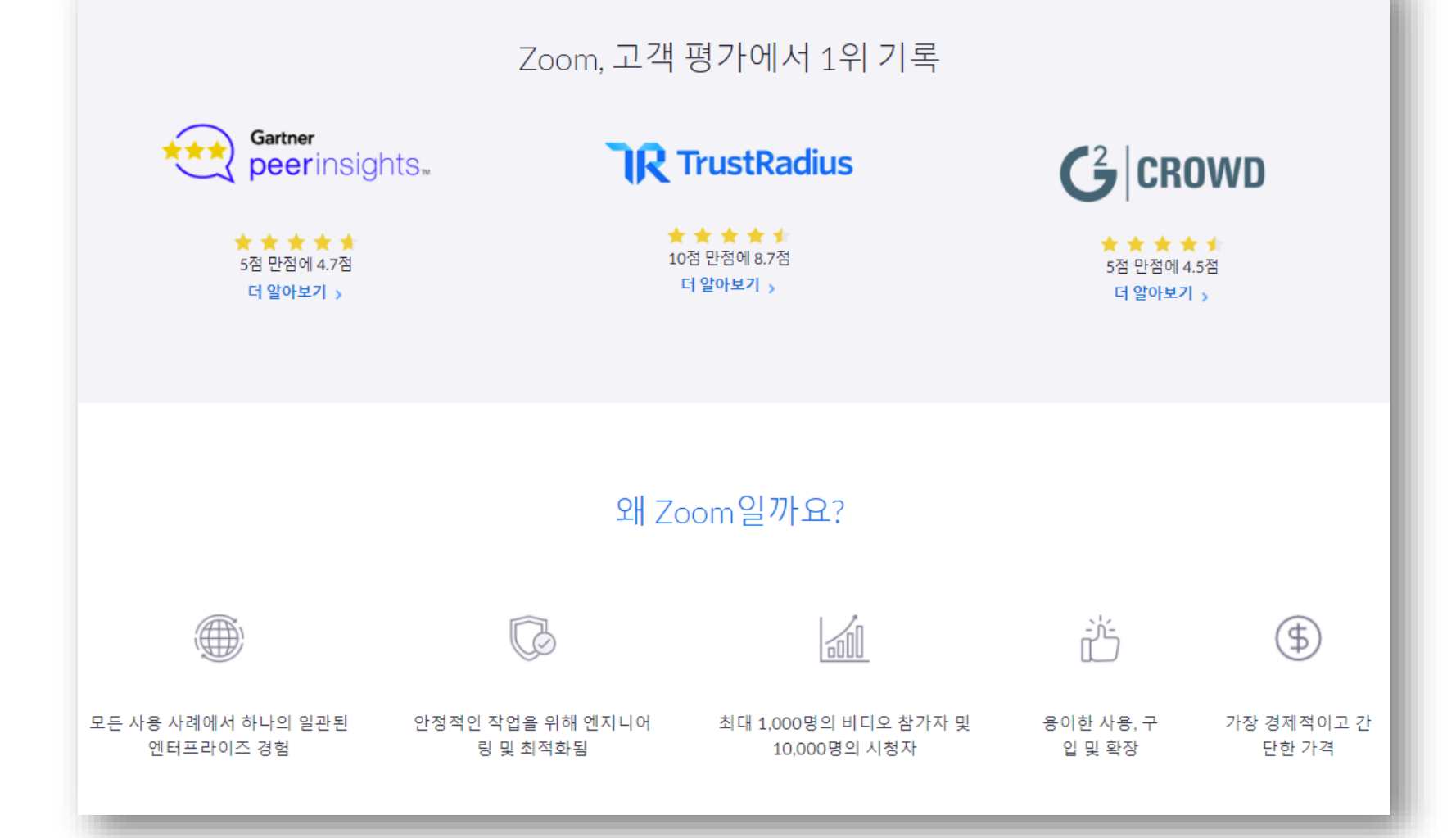

![](_page_35_Picture_0.jpeg)

## Image: Solar and Control of the second system Image: Solar and Solar and Solar

| SOLUTIONS - PLANS & PRICING CONTACT SALES                                                                                                    | JOIN A MEETING HOS                                                     | TA MEETING + SIGN IN SIGN UP, IT'S FREE                   |                                                                                                 |                           |
|----------------------------------------------------------------------------------------------------|------------------------------------------------------------------------|-----------------------------------------------------------|-------------------------------------------------------------------------------------------------|---------------------------|
| Zoomar                                                                                                    | & <b>₽</b> ¶&                                                          |                                                           | Sign Up Free<br>Your work email address                                                         | Sign Up 클릭 시<br>회원가입 화면   |
| Save \$300 if you sign up<br>September 23-24,2020   Sen Jose h<br>Register Nov                                                                                                    | Centery Convention Center                                              |                                                           | Zoom is protected by reCAPTCHA and the Privacy Policy and<br>Terms of Service apply.<br>Sign Up | 개인 이메일<br>계정으로 무료<br>회원가입 |
|                                                                                                    |                                                                        |                                                           | By signing up, I agree to the Privacy Policy and Terms of Service.                              | 또는                        |
| One Consistent Enterp                                                                                                    | rise Experience.                                                       |                                                           | or                                                                                              | 구글이나<br>페이스북              |
|                                                                                                    | C                                                                      | 0                                                         | G Sign in with Google<br>f Sign in with Facebook                                                | 계정으로 간단<br>회원가입 가능        |
| Meetings         Video Webinar         Conference Roo           Online Meetings, Training &<br>Technical Support         Marketing Events & Town Hall         Build Collaboration-En<br>Gonference Room | ns Phone System<br>bled The next generation enterprise<br>phone system | Business IM<br>Cross-Platform Messaging & File<br>Sharing |                                                                                                 |                           |
| Watch Video   Learn More Watch Video   Learn More Watch Video   Learn                                                                                                    | More Learn More                                                        | Watch Video   Learn More                                  |                                                                                                 |                           |
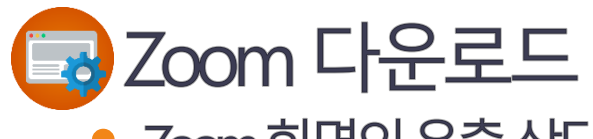

Download

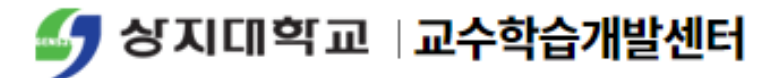

### Zcom 화면의 우측 상단 RESOURCES 클릭 ▶Download Zoom Client 클릭

클릭하여 수동설치할 수 있음

|                                                                                                    |                               | REQUEST A DEMO | 1.888.799.9666             | RESOURCES -                                           | SUPPC |
|----------------------------------------------------------------------------------------------------|-------------------------------|----------------|----------------------------|-------------------------------------------------------|-------|
|                                                                                                    | SCHEDULE A MEETING            | JOIN A MEETING | HC Dov                     | vnload Zoom Cli                                       | ent   |
| Download Center                                                                                                    | Download for IT Admin 👻       |                | Vide<br>Live<br>Web<br>Zoo | o Tutorials<br>Training<br>pinars and Event<br>m Blog | S     |
| Zoom Client for Meetings<br>The web browser client will download automatically when you<br>meeting, and is also available for manual download here. | start or join your first Zoom |                | <br>                       | 고바일에                                                  | 서디    |
| 3 meeting, and is also available for manual download here.                                                                                          |                               |                | <u>1</u> %<br>o            | 라알에ℓ<br>갭스토어                                          |       |

또는 HOST A MEETING 클릭 시 자동으로 설치됨

Version 4.6.7 (18176.0301)

※ 모바일에서 다운로드 하는 경우 앱스토어 또는 구글 플레이에서 Zoom으로 검색 후 다운로드

- 교수자(Host)는 회원가입이 필수 학생(Guest)는 회원가입 없이 참여가능

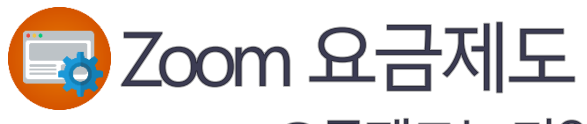

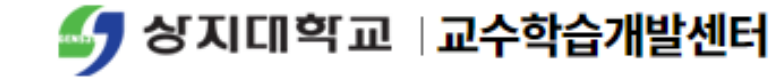

Zoom 요금제도는 다양하게 구성되어 있으나, BASIC 요금제로 대부분의 기능 활용 가능

비즈니스용 Zoom 회의 요금제

교육용 Zoom I 원격 의료용 Zoom I 개발자용 Zoom

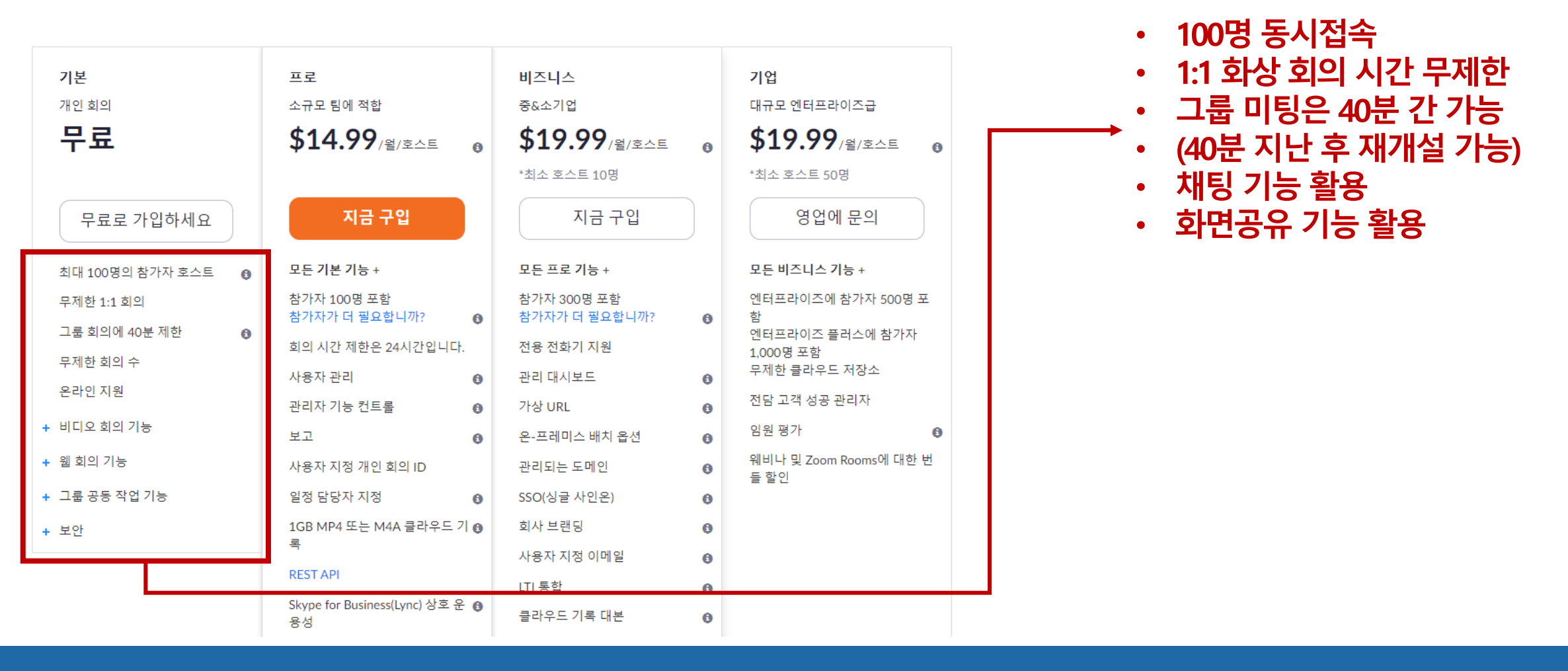

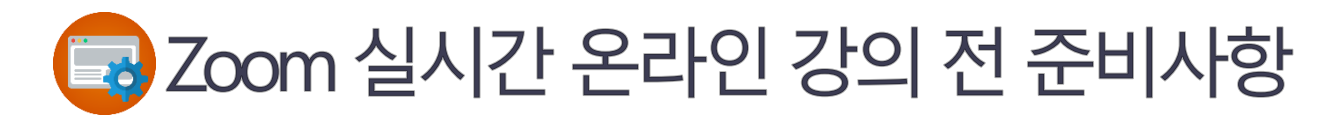

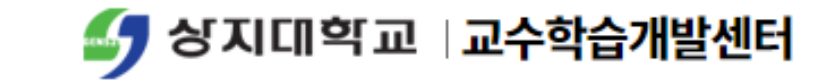

### Zoom 실시간 강의를 하기 전 다음 사항 점검 필요

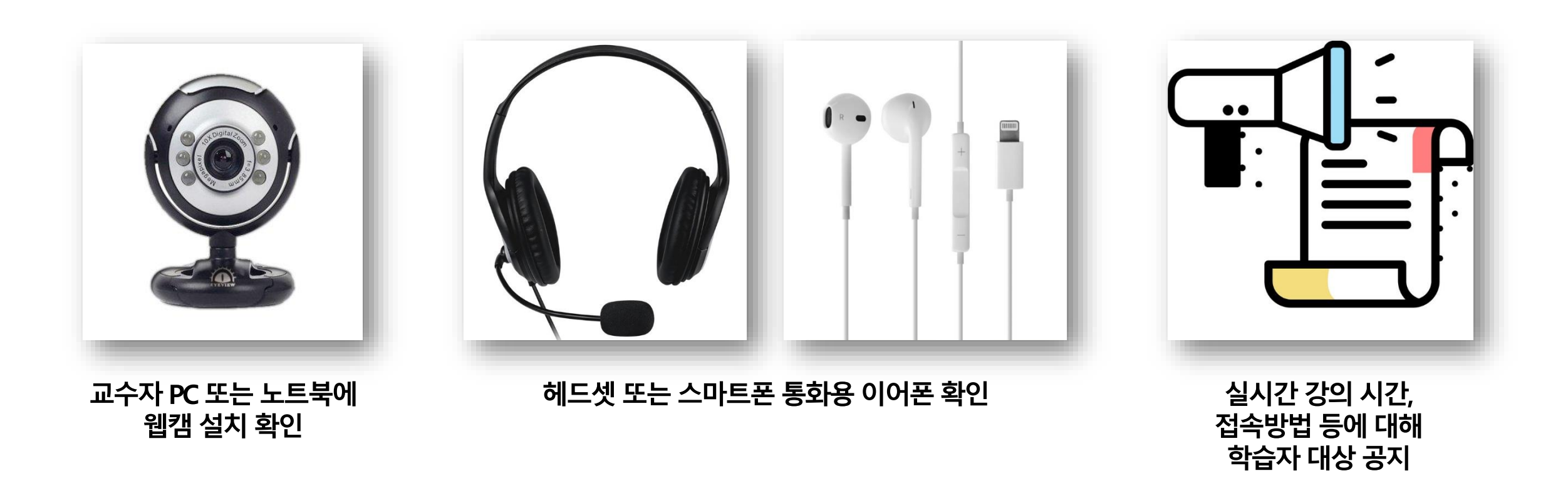

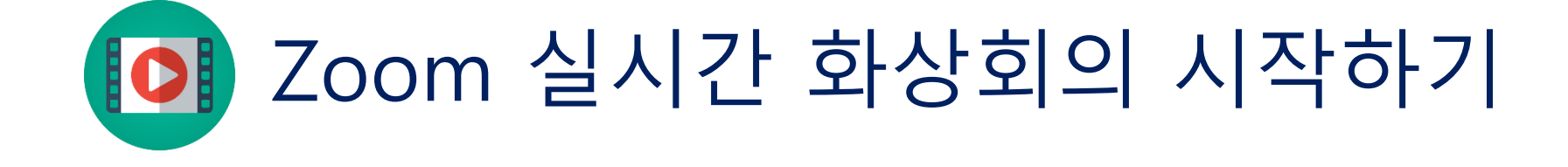

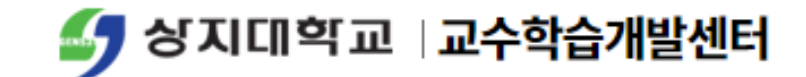

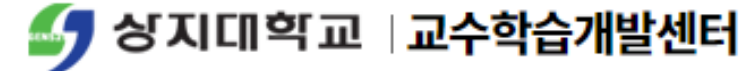

# Icom 로그인 및 화상강의 시작 • 로그인후접속화면 ▶우측상단의 HOST A MEETING 을클릭하면실시간강의시작가능

|                                                            | INS & PRICING CONTACT SALES                                       | SCHEDULE A MEETING                                                                     | JOIN A MEETING V J SIGN OUT                         |
|------------------------------------------------------------|-------------------------------------------------------------------|----------------------------------------------------------------------------------------|-----------------------------------------------------|
| PERSONAL Profile                                           | Upcoming Meetings Previous Meetings Personal Meeting Room         | Meeting Templates                                                                      | Get Training                                        |
| Meetings<br>Webinars<br>Recordings                         | Schedule a New Meeting Start Time                                 | ETIN<br>Meeting ID                                                                     | G HOST A MEETING - HOST A<br>With Video On 시 비디오 사용 |
| Settings<br>ADMIN                                          | The use<br>To schedu                                              | er does not have any upcoming meetings.<br>ule a new meeting click Schedule a Meeting. | With Video Off<br>Screen Share Only                 |
| > User Management<br>Noom Management<br>Account Management | Save time by scheduling your meetings directly from your calendar |                                                                                        |                                                     |
| > Advanced                                                 | Microsoft Outlook Plugin<br>Download                              |                                                                                        |                                                     |
| Attend Live Training<br>Video Tutorials<br>Knowledge Base  |                                                                   |                                                                                        |                                                     |

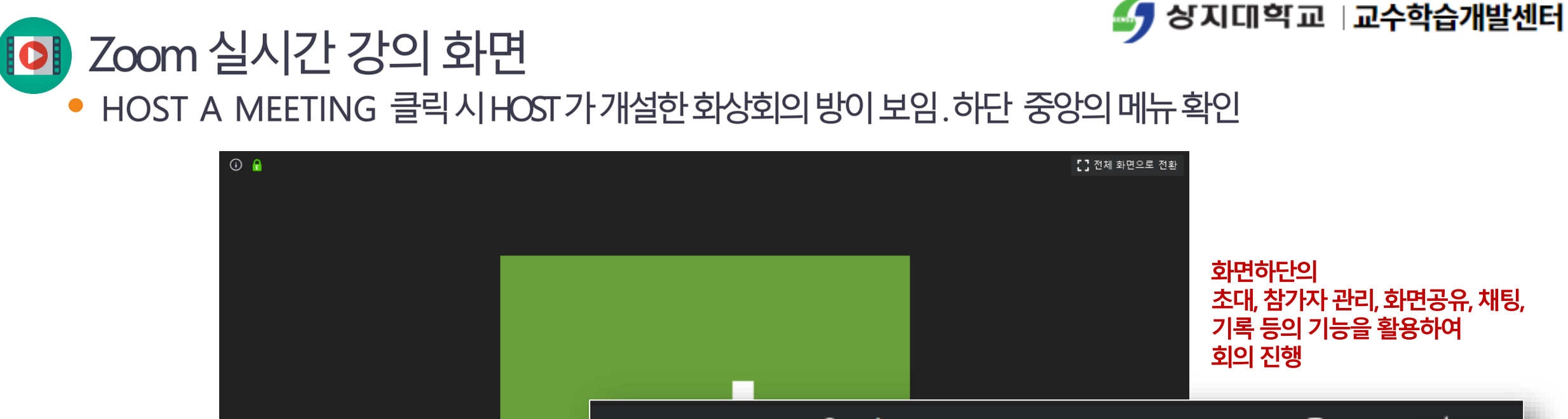

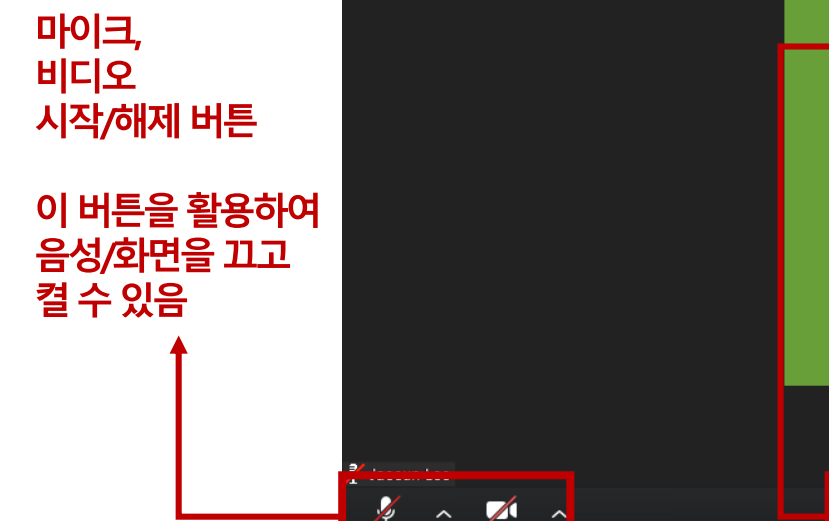

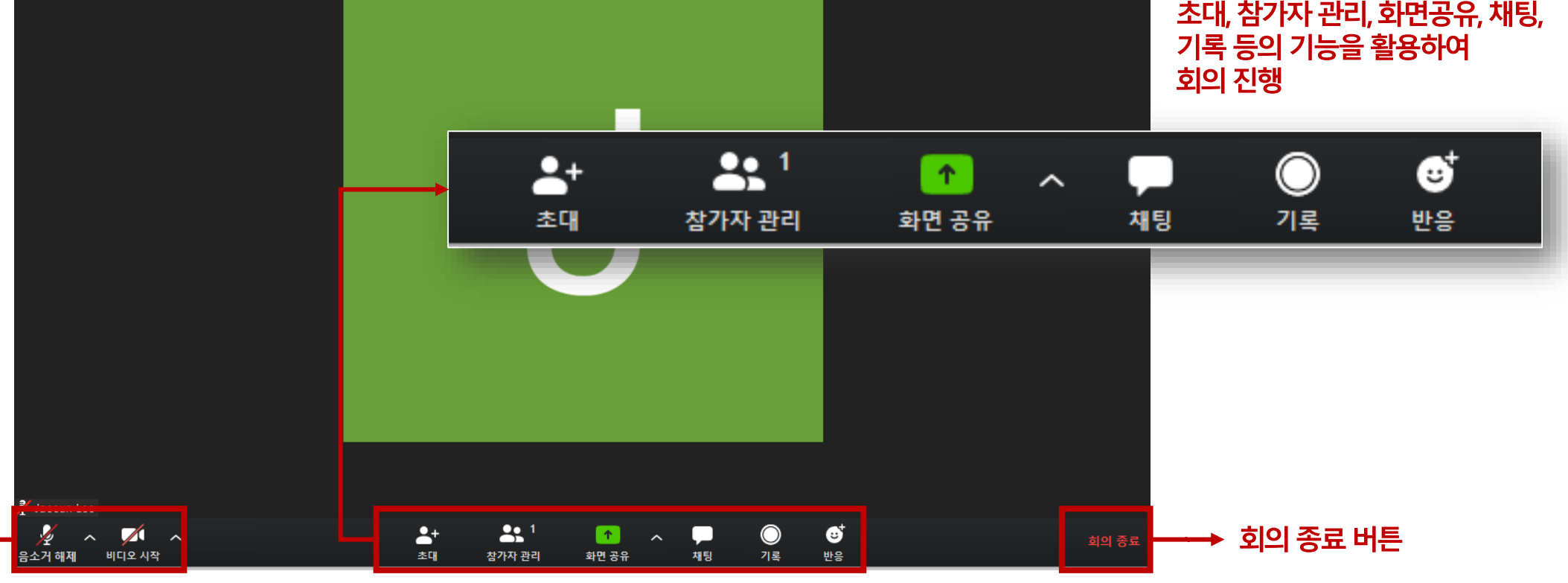

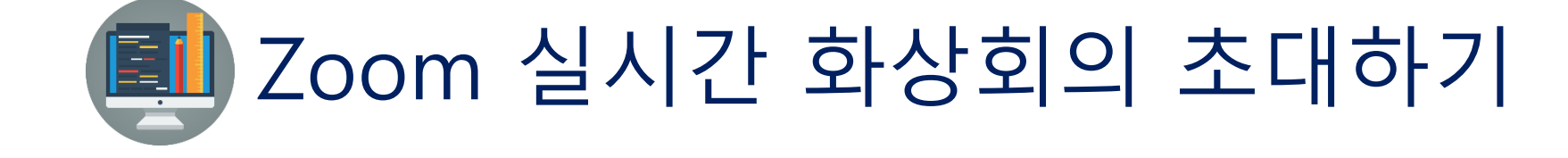

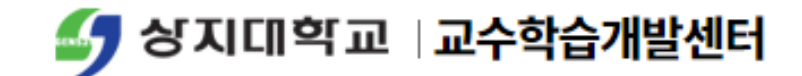

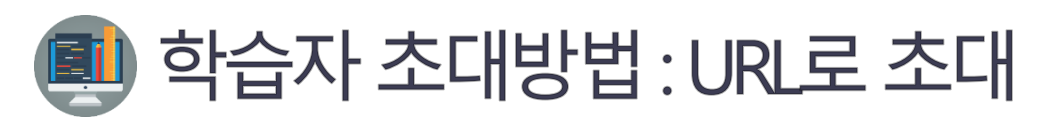

하단의 초대 클릭 후 생성되는 화면에서 URL 복사 클릭하면 화상회의 방의 URL이 복사됨
 해당 URL을 카카오톡이나 메일 등을 통해 학습자에게 공유 ▶URL 접속하면 바로 입장 가능

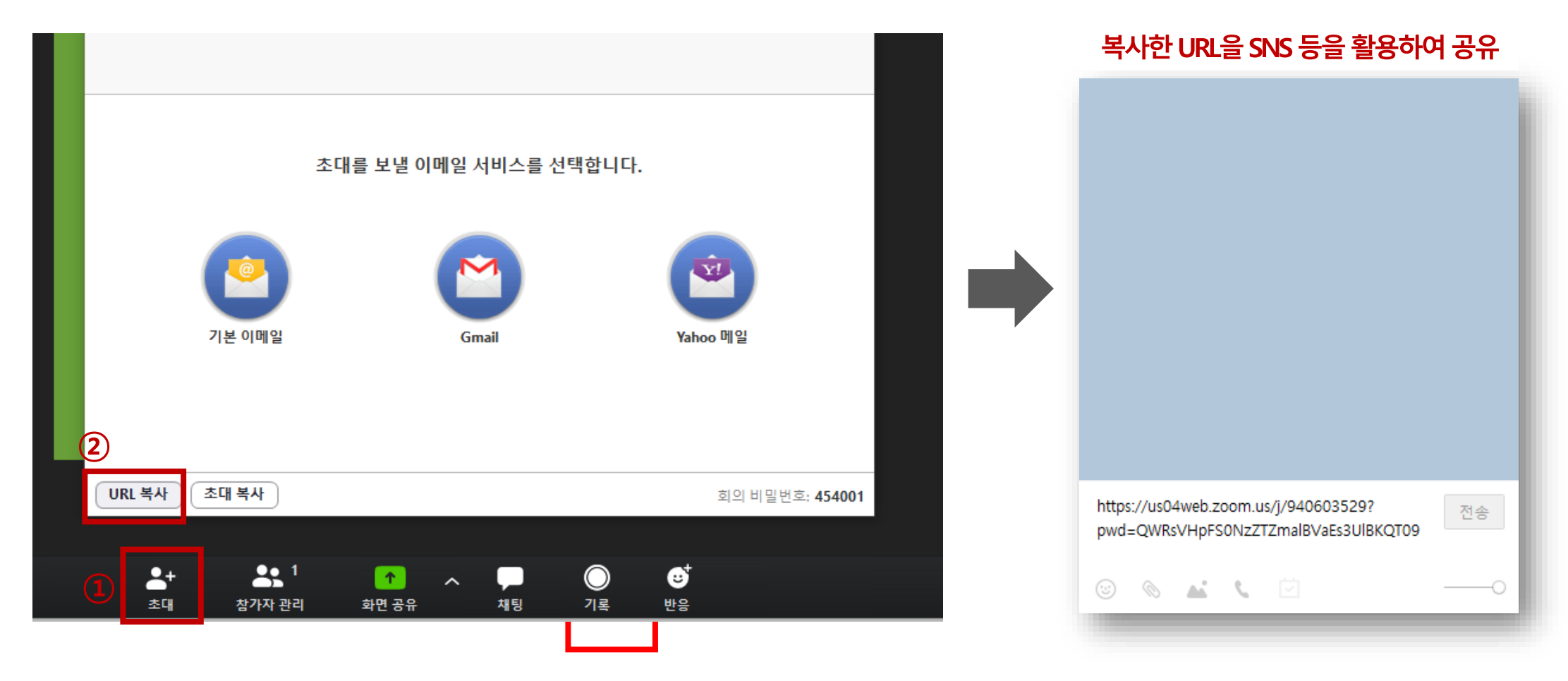

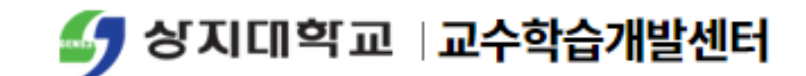

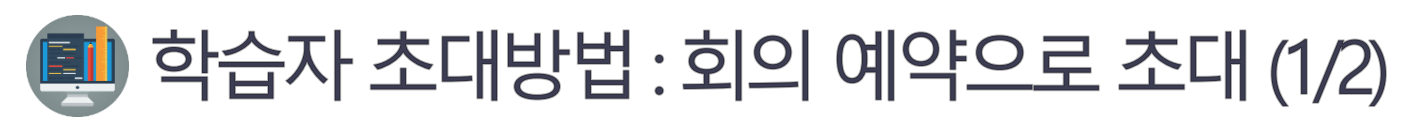

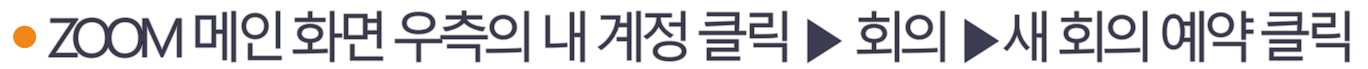

• 주제, 설명, 회의시간, 비디오, 오디오 사용여부 등 체크하여 회의 예약

|   | <b>ZOOM</b> 솔루션 - 요금제 및 | 가격 책정 영업에 문의                     |                     |              | 빈 항목에 실시간 화상강의와 관련된 내용을 입력                                                                                   |
|---|-------------------------|----------------------------------|---------------------|--------------|----------------------------------------------------------------------------------------------------|
|   | 개인                      | <b>오</b> 회의 이전 회의 개인 회의실 회의      | 템플릿                 | 내 회의 > 회의 예약 |                                                                                                    |
| 1 | 회의                      | 새 회의 예약                          |                     | 회의 예약<br>주제  | 교과목명                                                                                                    |
|   | 웨비나<br>기록<br>설정         | 시작시간 🗢                           | 주제 🗯                | 설명(선택사항)     | 교과목 설명 - 1주차 오리엔테이션                                                                                          |
|   | 관리자<br>> <b>사용자 관리</b>  |                                  |                     | 시점           | 03/25/2020 B:00 ~ PM ~                                                                                       |
|   | › 회의실 관리<br>› 계정 관리     | 일정에서 바로 회의를 예약해 시간을 절약할 수 있습L    |                     | 기간           | 0 ~ 시간 45 ~ 분                                                                                                |
|   | > Advanced              | ● Microsoft Outlook 플러그인<br>다운로드 | Chrome 확장 :<br>다운로드 |              | Zoom 기본 요금제에는 참가자가 3명 이상인 회의에 대해 40분의 시간 제한이 있습니다.<br>무제한 그룹 회의를 즐기려면 지금 업그레이드하십시오.지금 업그레이드<br>이 메시지 다시표시 안함 |
|   | 라이브 교육에 참석<br>비디오 자습서   |                                  |                     | 표준 시간대       | (GMT+9:00) 서울 ~                                                                                              |
|   | 기술자료                    |                                  | -                   |              | □ 되풀이 회의                                                                                                    |

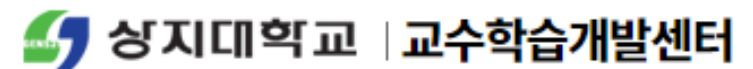

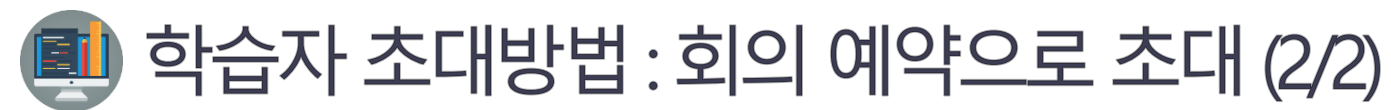

비디오

오디오

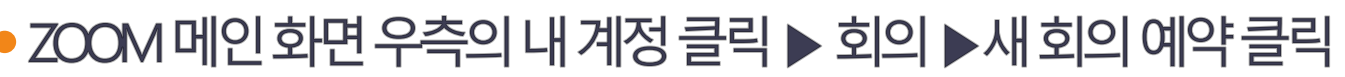

ZOOM 메인 화면 우측의 내 계정 클릭 ▶ 회의 ▶새 회의 예약 클릭

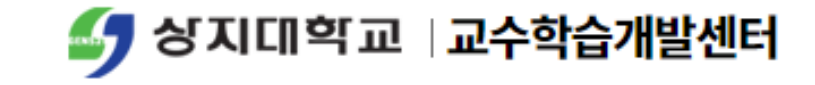

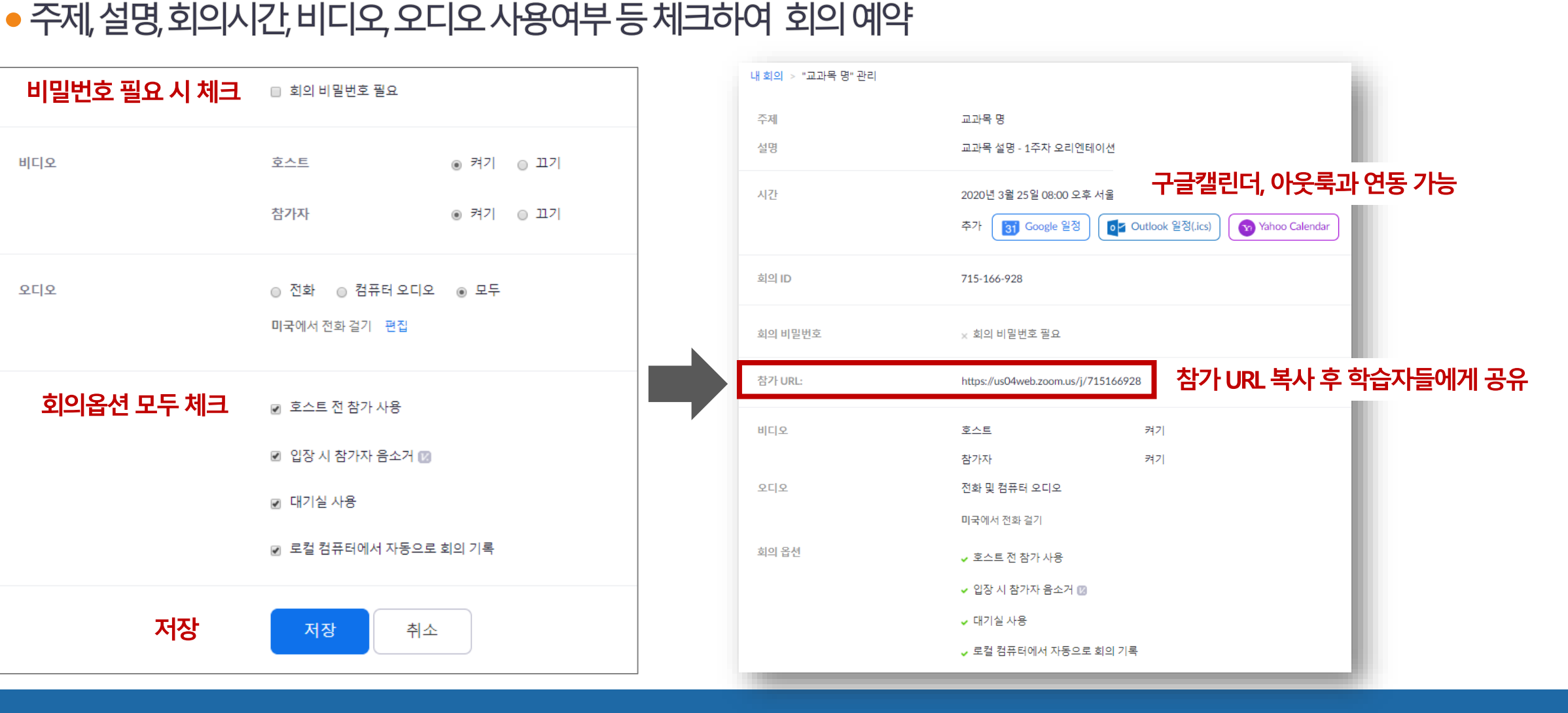

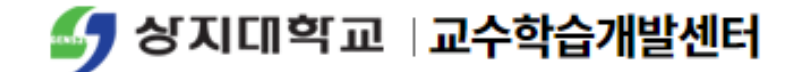

# Zoom 실시간 화상회의 기능 활용하기

#### 기록(Records) 버튼을 눌러서 녹화시작

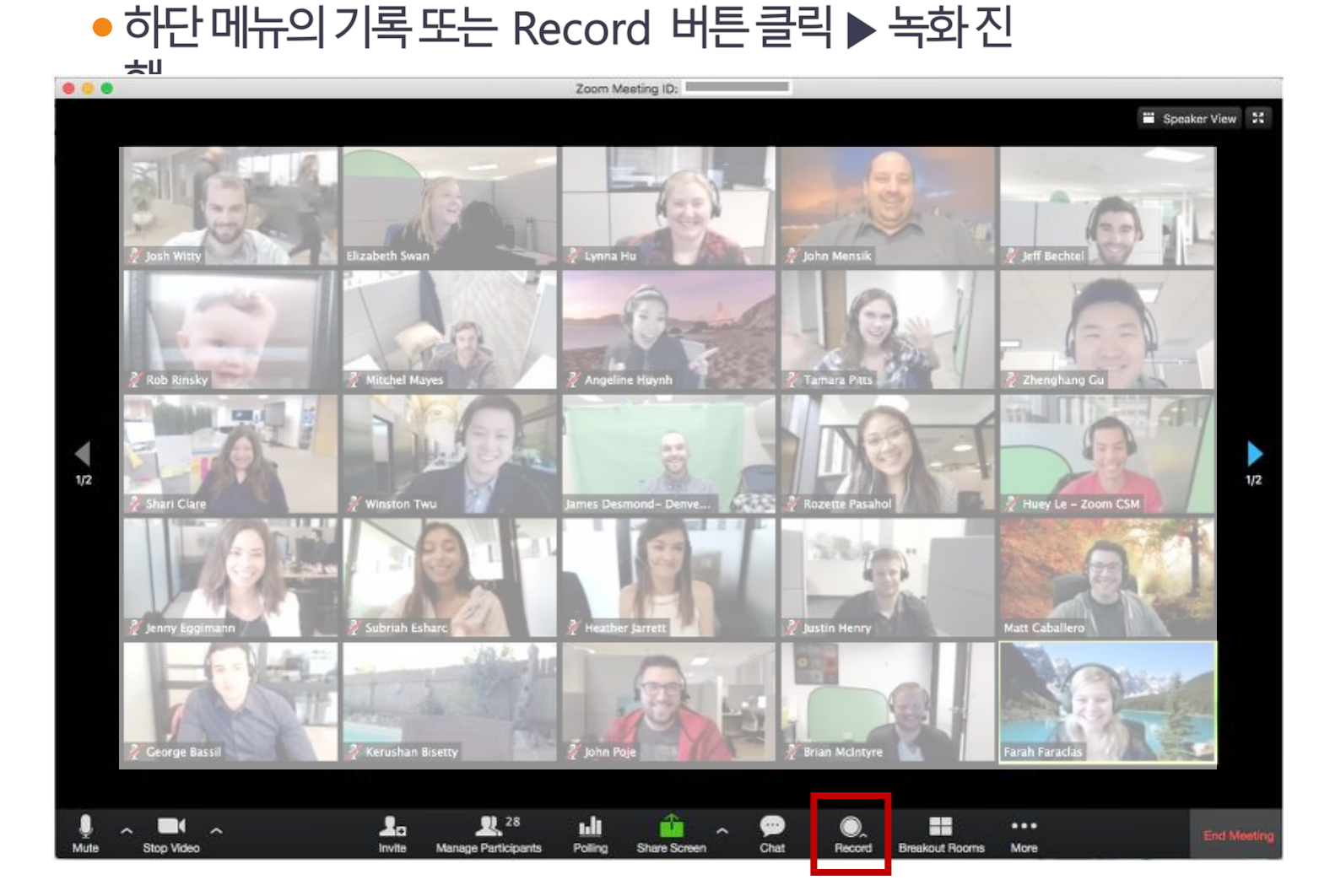

🖢 강의 녹화하기

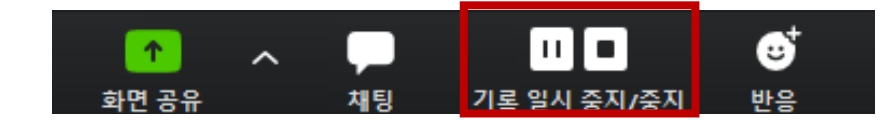

### 녹화일시중지/중지 가능

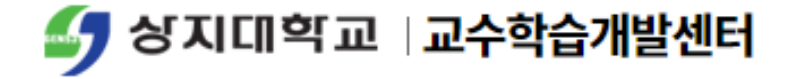

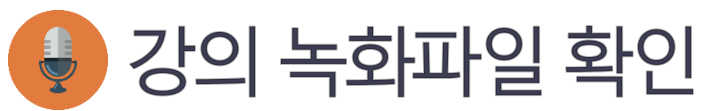

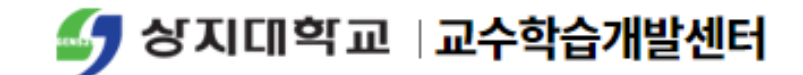

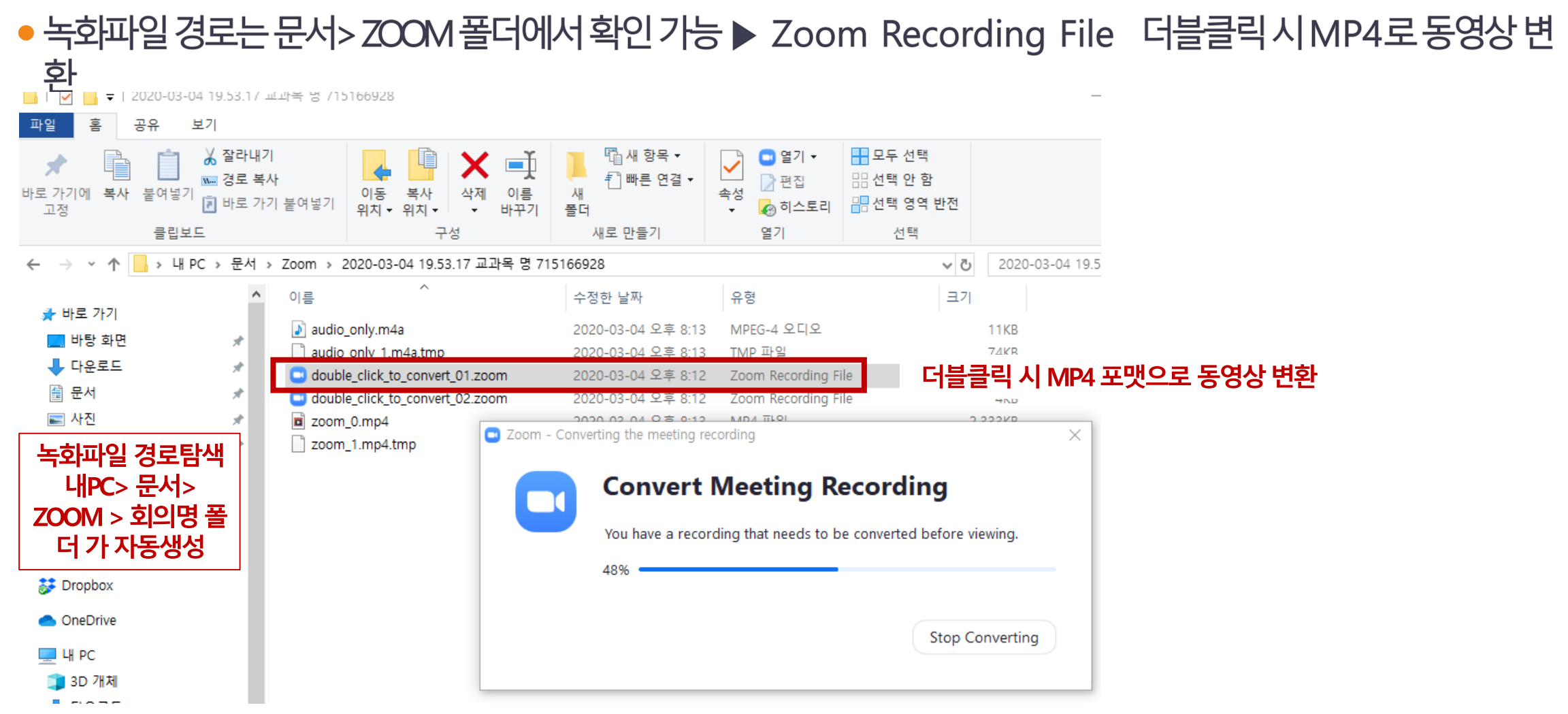

#### 화면공유 버튼을 눌러서 화면공유 시작 $(\mathbf{1})$

Zoom Meeting ID

화면 공유하기 (1/2)

Ţ

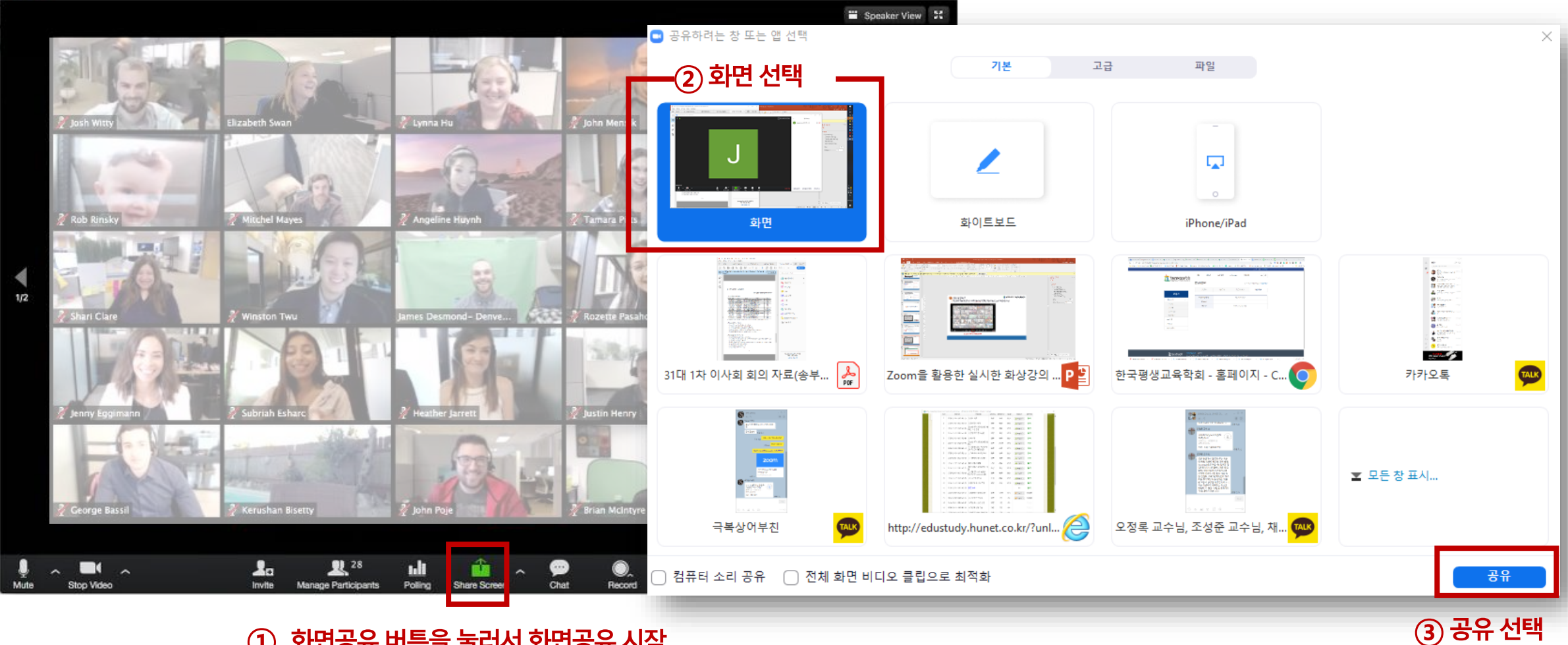

• 화면 공유 기능을 활용하여 교수자의 데스크탑 화면을 공유할 수 있음(Guest 도 화면 공유 가능)

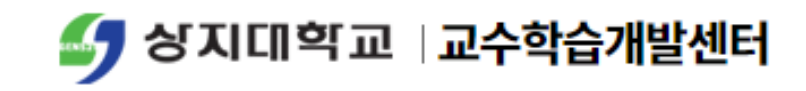

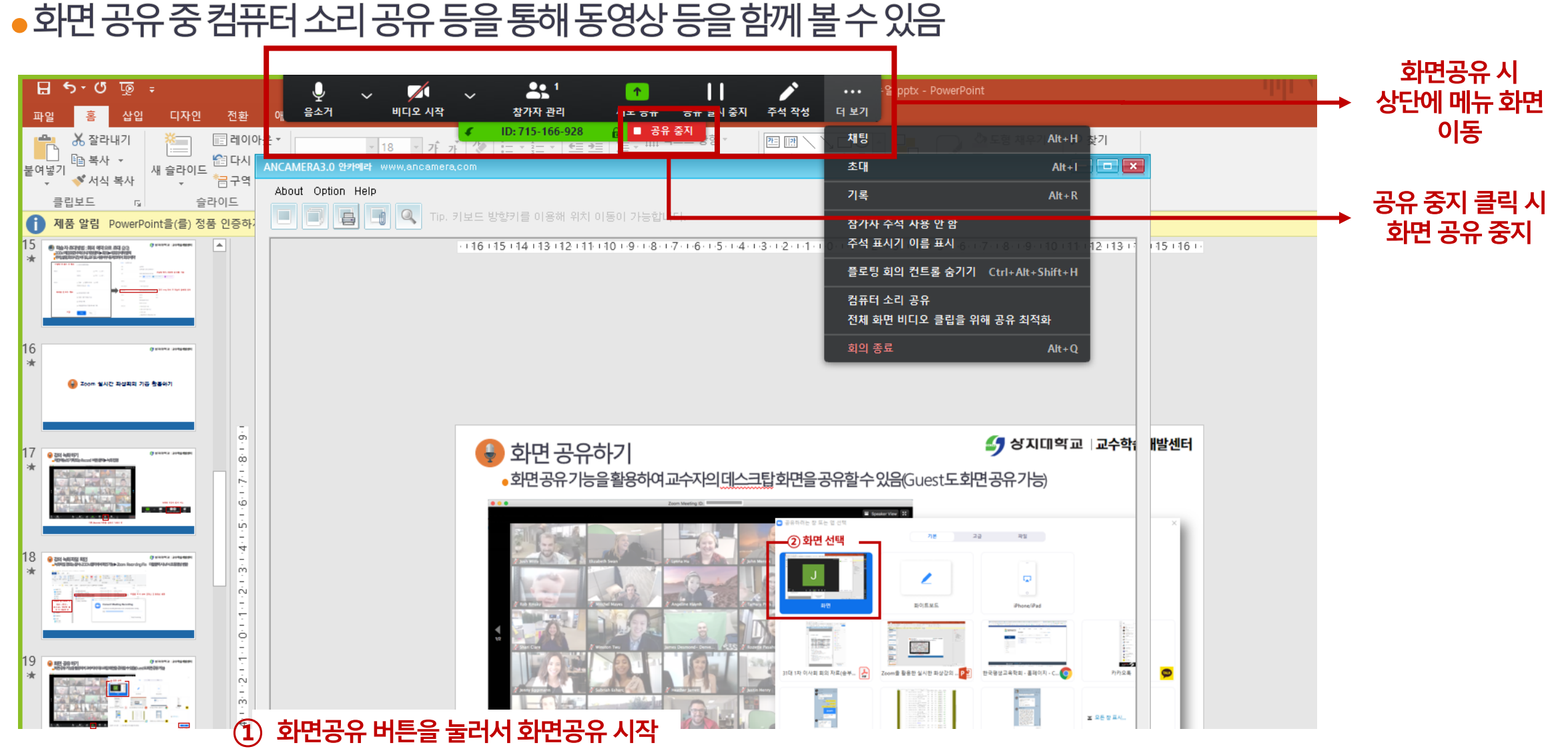

화면 공유하기 (2/2)

**V** 

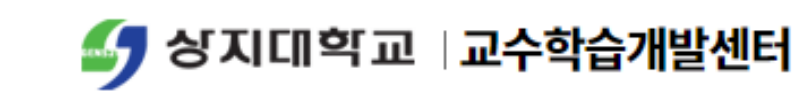

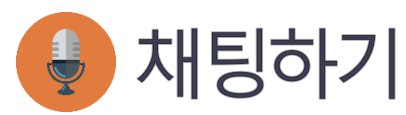

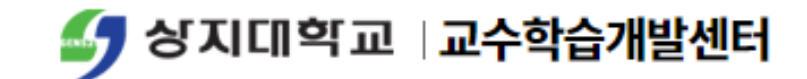

•실시간강의 중채팅 기능을 활용하여 학습자간 교류/학습자와 교수자간 교류 촉진 가능

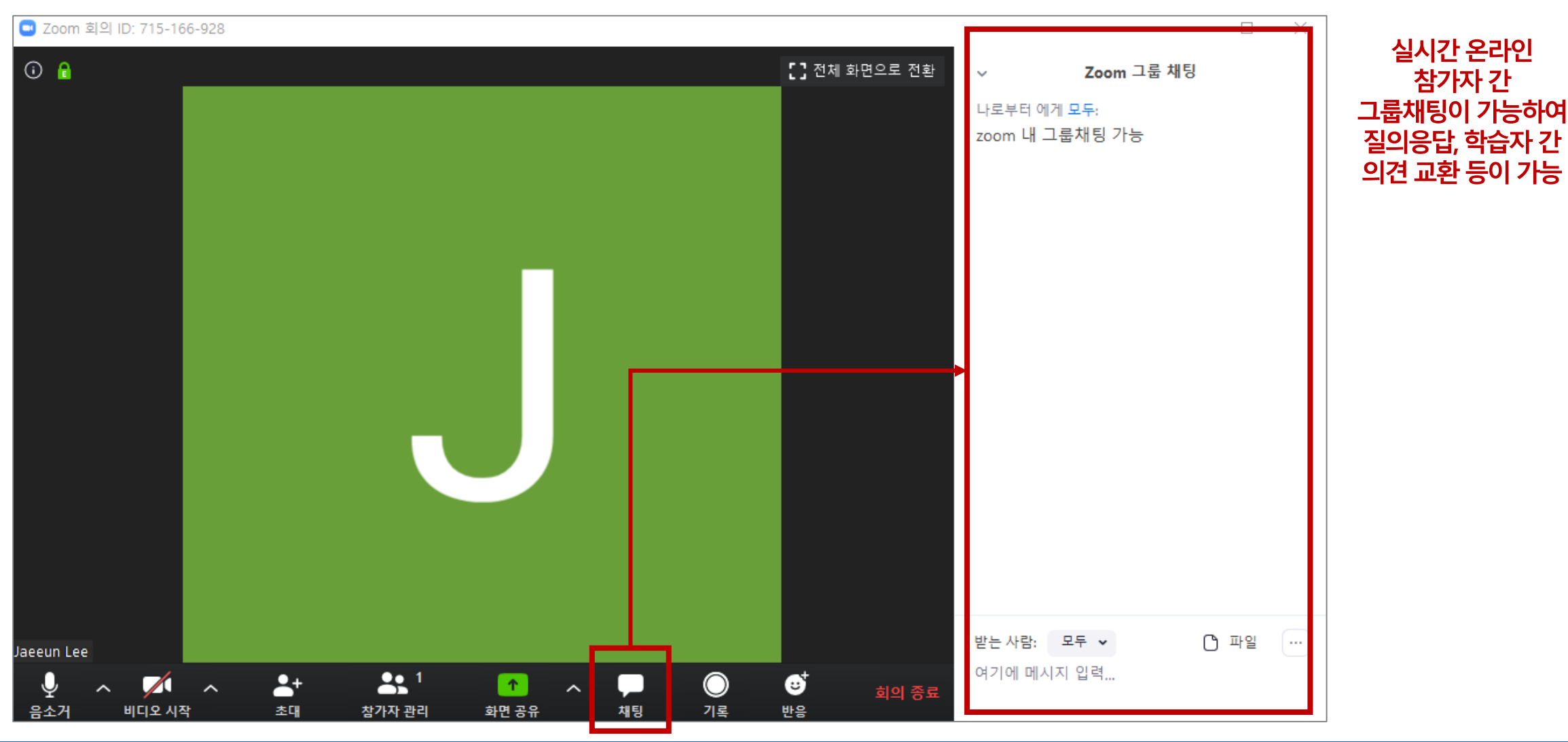

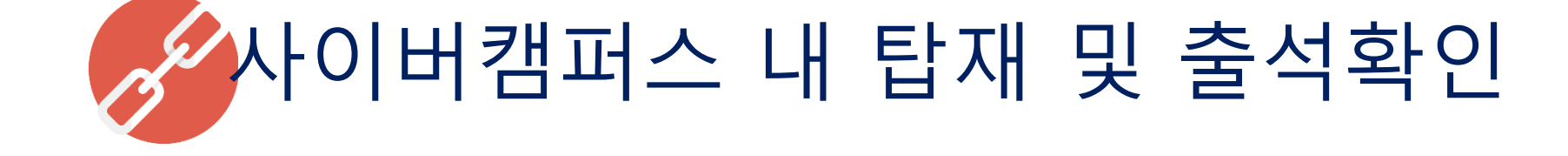

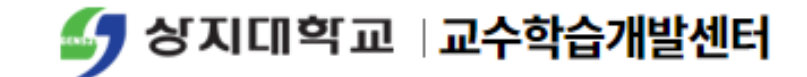

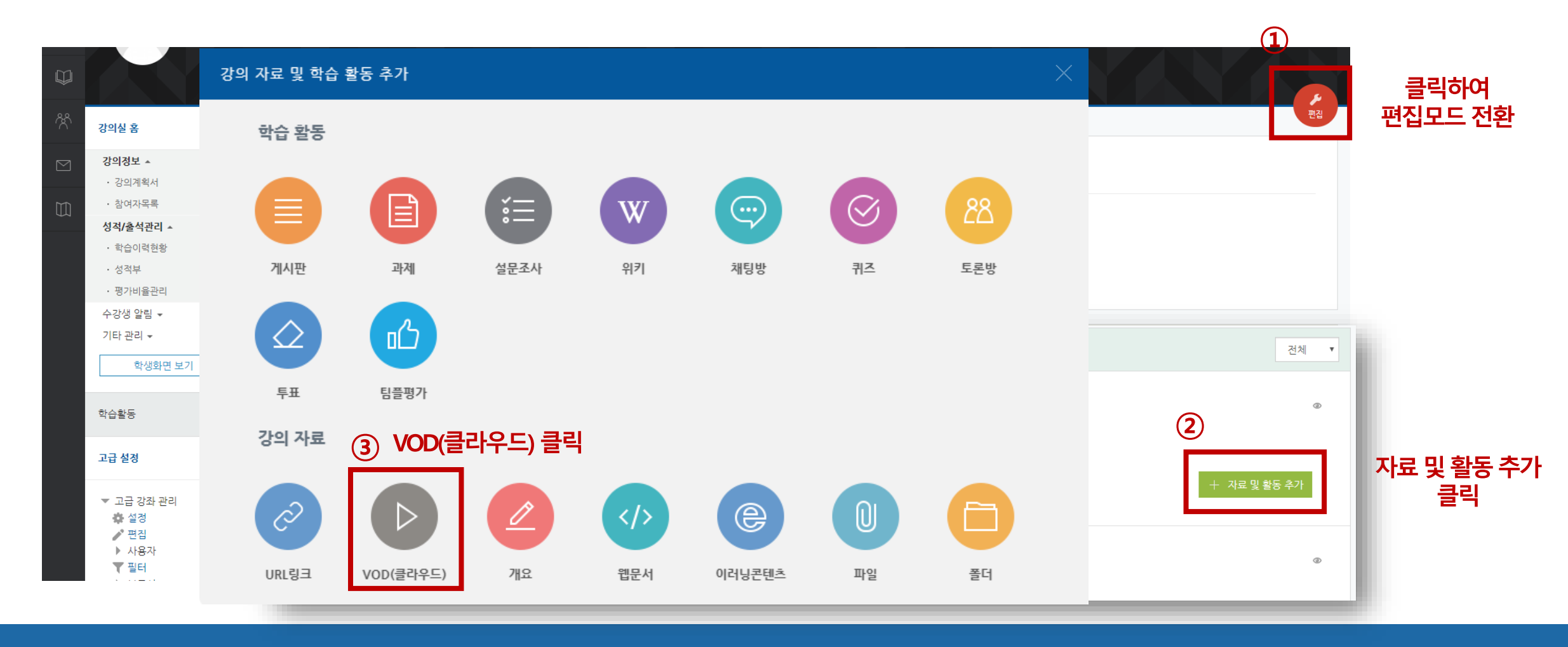

## ● 자료 및 활동 추가 ▶ VOD(클라우드) 클릭

사이버캠퍼스 내 동영상 탑재 (1/4)
 사이버캠퍼스에접속/로그인후해당교과목접속 ▶ 편집 모드전환

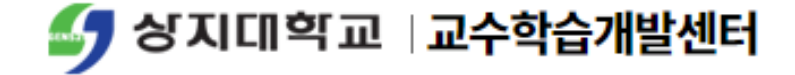

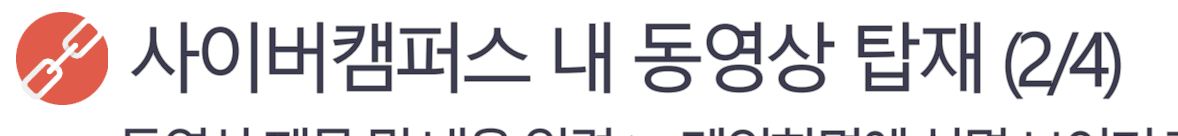

● 동영상 제목 및 내용 입력 ▶ 메인화면에 설명 보이기 활성화 체크

● 동영상 선택 클릭 ▶ 동영상 업로드 클릭 ▶ 파일 추가 후 Start upload 클릭

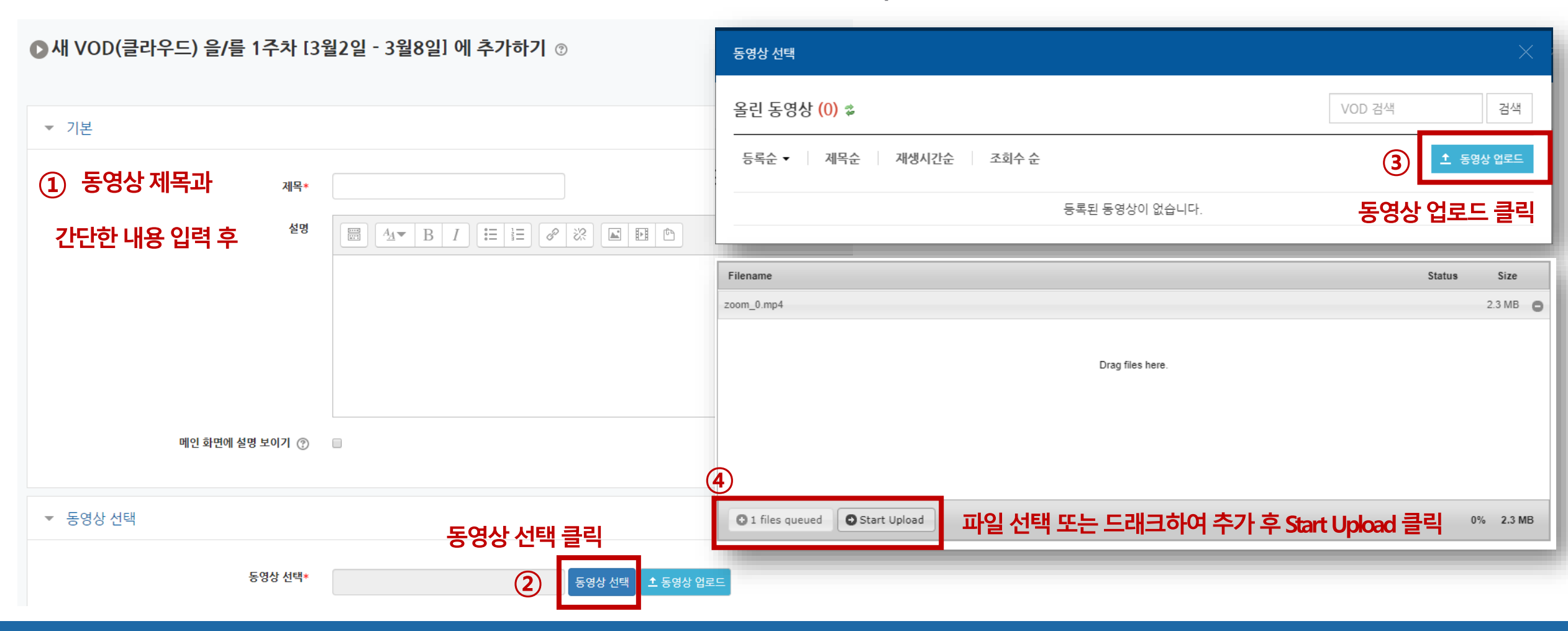

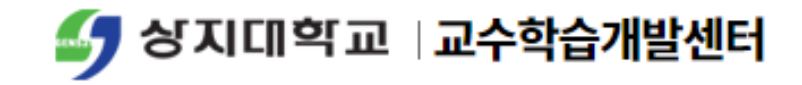

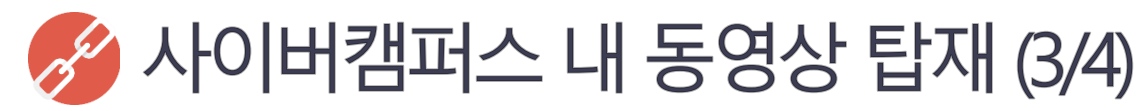

● 업로드 된 동영상 파일 클릭▶ 동영상 기본 정보 입력 후 동영상 선택 클릭

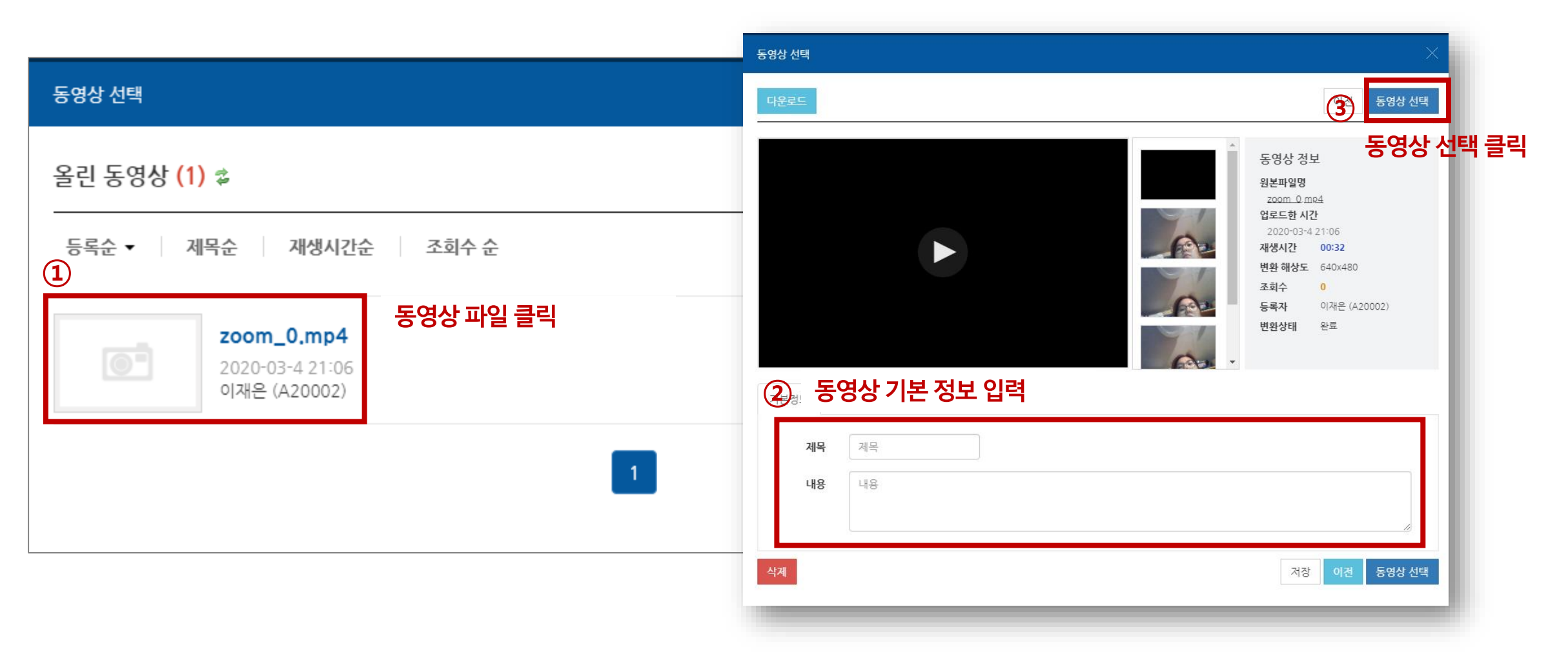

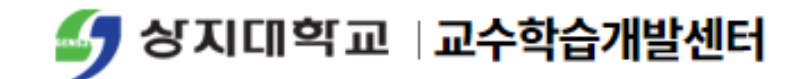

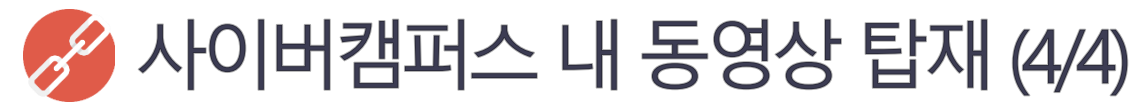

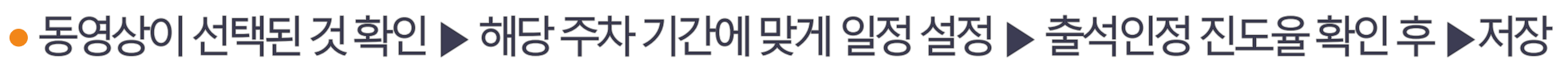

|                                                                         | ▼ 진도 관리                                                                                                    |
|-------------------------------------------------------------------------|----------------------------------------------------------------------------------------------------|
| ▼ 기본                                                                    | 진도체크 아니오 ▼                                                                                                    |
| 제목* zoom_0                                                              | 신작 일시       2020 ▼       3월 ▼       2       00 ▼       00 ▼       > 월성화         중료 일시       2020 ▼       6월 ▼       20 ▼       23 ▼       59 ▼       > 월 월 월 월 |
| [ · · · · · · · · · · · · · · · · · · ·                                 | 열람 제한 ⑦ 열람 *                                                                                                    |
| 교과 목표~~~                                                                | ▼ 성적                                                                                                    |
|                                                                         | 카테고리 선택 ⑦ 범주 없음 V<br>통과 점수 ⑦                                                                                                    |
| 메인 화면에 설명 보이기 ③ 🛛 🕢                                                     | 성적 100 *                                                                                                    |
|                                                                         | 3 성적 항목으로 추가 아니오 🔻                                                                                                    |
| ▼ 동영상 선택                                                                | 출석인경방법 % *                                                                                                    |
|                                                                         | <b>학습인경 진도을(%)</b> 90                                                                                                    |
| 동영상 선택*       de9c023f-0361-4fd9-a5a8-efb5767f191e       동영상 선택       ▲ | 동 자동 성적 반영 아니오 V                                                                                                    |

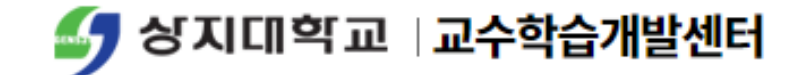

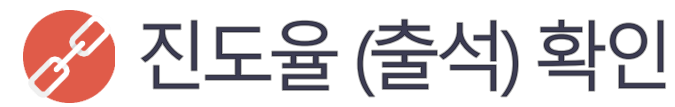

f

● 강의실 성적/출석관리 메뉴에서 학습이력현황 클릭▶ 학습현황 상세보기 클릭 ▶주차별 동영상 진도율 확인

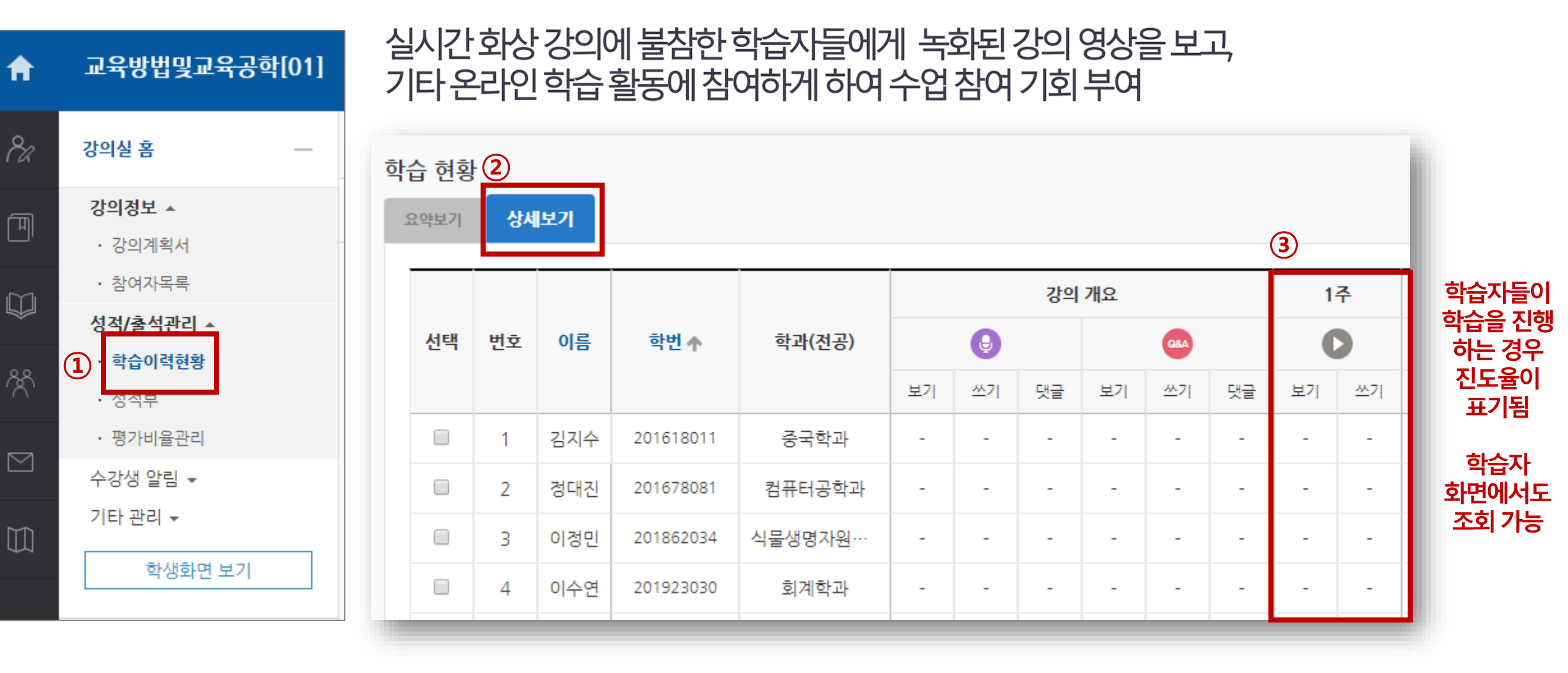

상지대학교|교수학습개발센터

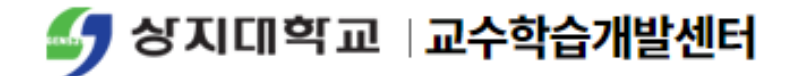

# 사이버캠퍼스 관련 문의 ⓒ ctl@sangji.ac.kr 033-738-7582

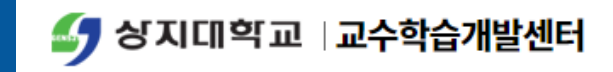

# 스마트폰을 활용한 동영상 제작 매뉴얼

## Contents

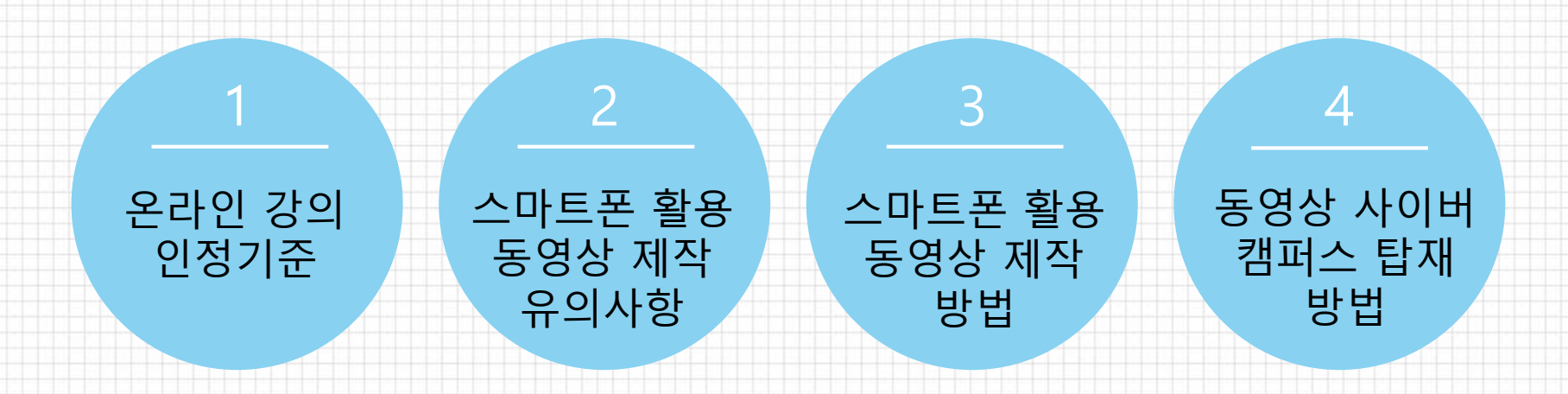

## **1** 온라인 강의 인정 기준

### ▲ 온라인 강의 인정 기준

| 구부 요소벽 강이        |             | 이人병 가이시가 이저 기즈    | 교고                    | <b>ት 학점별</b> :   | 기준         | 오리이 가이그서 |  |
|------------------|-------------|-------------------|-----------------------|------------------|------------|----------|--|
|                  | Тт          | 표도할 정의지신 신경 기준    | 1학점                   | 2학점              | 3학점        |          |  |
| 동영상<br>강의<br>컨텐츠 | 담당교수<br>강의  | 동영상 재생 시간 100% 인정 | 15분<br>이상             | 30분<br>이상        | 45분<br>이상  | 필수       |  |
|                  | 퀴즈<br>(객관식) | 객관식 1문제 당 2분      |                       |                  |            |          |  |
|                  | 퀴즈<br>(서술형) | 주관식 1문제당 10분      | 35분<br>이상             | 70분<br>이상        | 105분       |          |  |
| 온라인              | 토론          | 주제 1개 당 10분       | 이상 이상 필수              |                  | 필수선택       |          |  |
| 학습활동             | 과제          | A4 1매 당 20분       |                       |                  |            |          |  |
|                  | 학습보조 영상     | 강의시간 불인정          | Youtube 등<br>기존 보유 영상 |                  |            |          |  |
|                  | 공지 및 안내     | 강의시간 불인정          | 강의<br>주차              | 자료 업로<br>자별 1건 ( | 드 등<br>이상  | 필수       |  |
|                  | 전체          | 동영상 강의 + 온라인 학습활동 | 50분<br>이상             | 100분<br>이상       | 150분<br>이상 |          |  |

# 2 스마트폰 활용 동영상 제작 유의사항

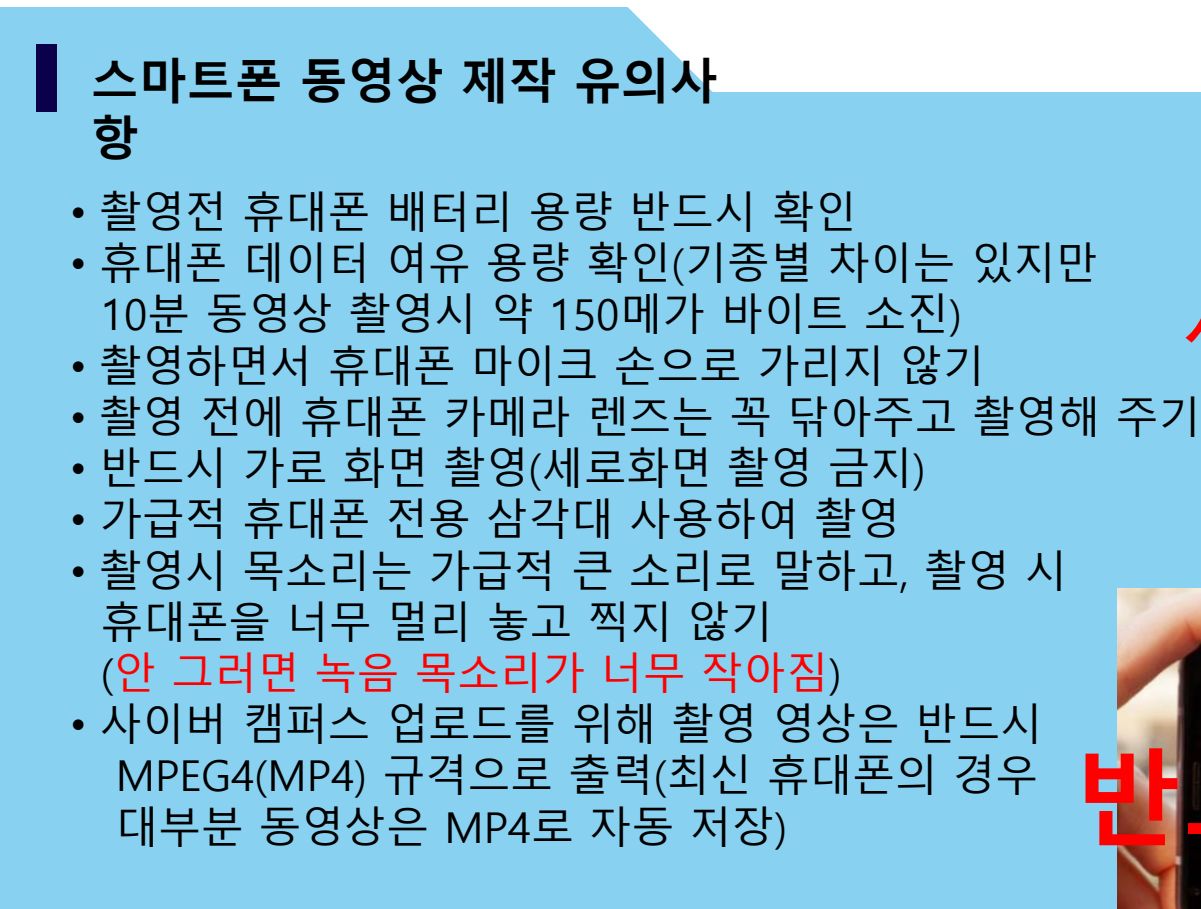

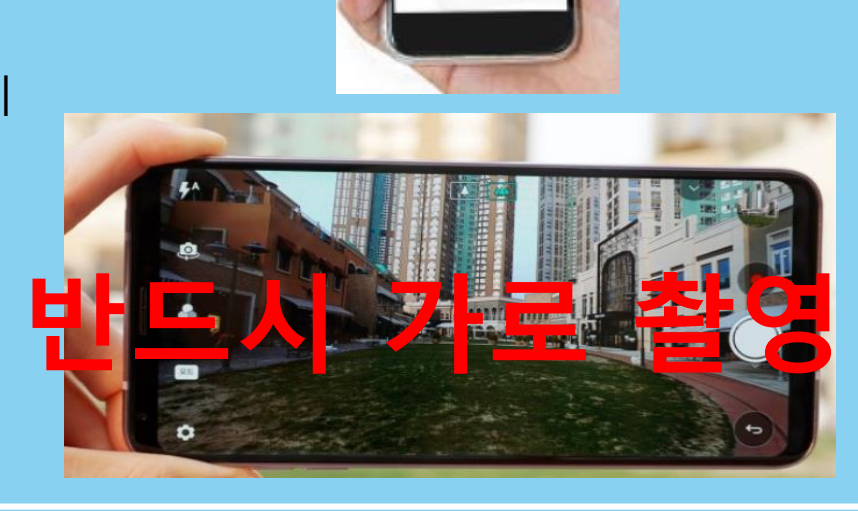

불가

### 가로화면 촬영 동영상 재생 예시

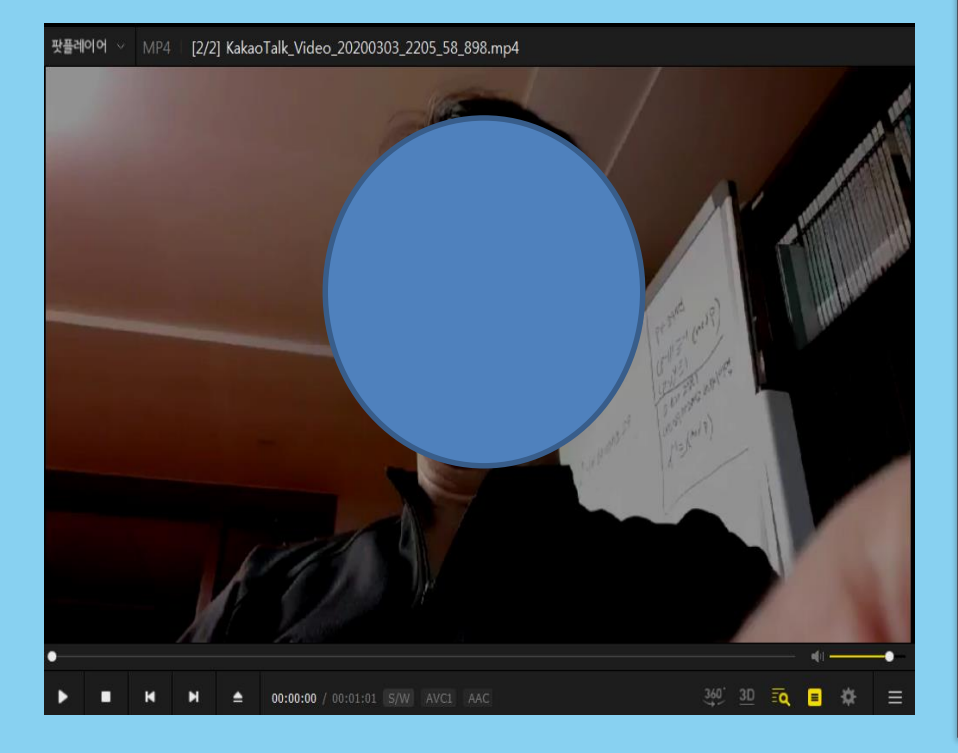

### 세로화면 촬영 동영상재생 예시(촬영불가)

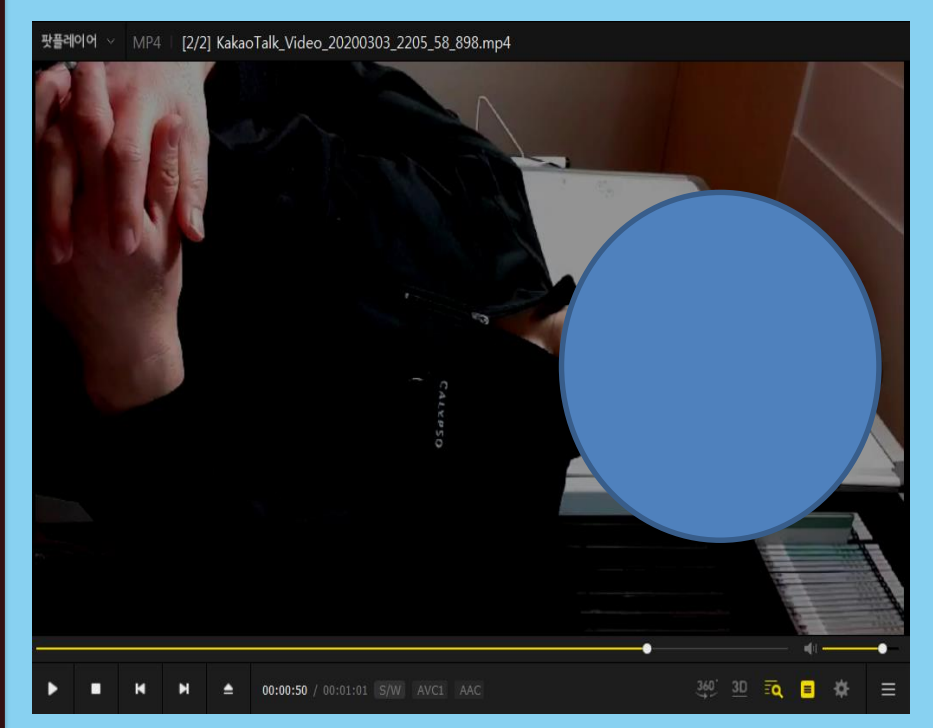

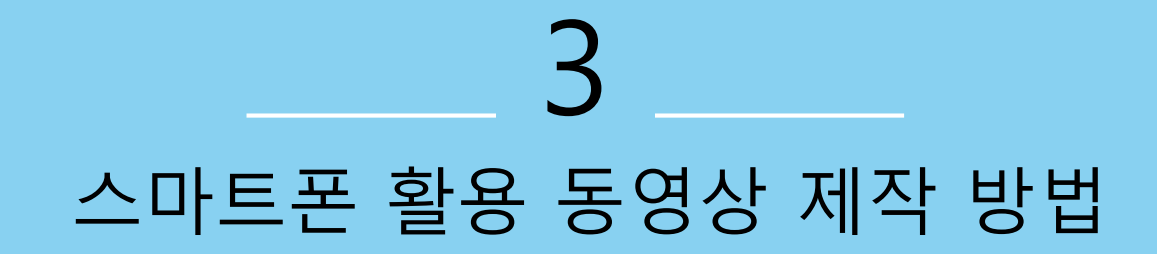

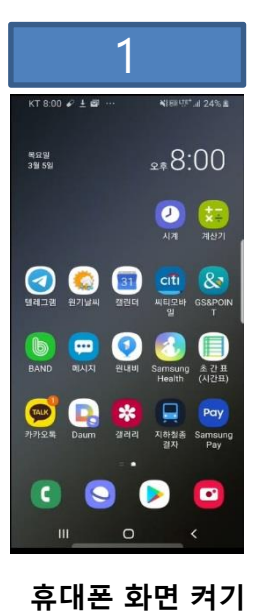

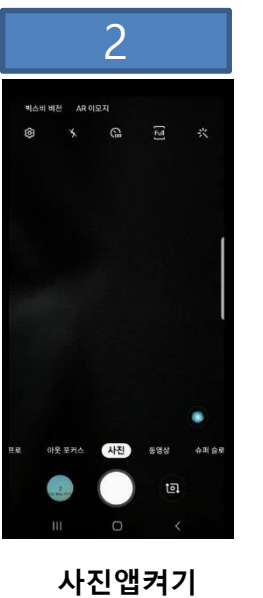

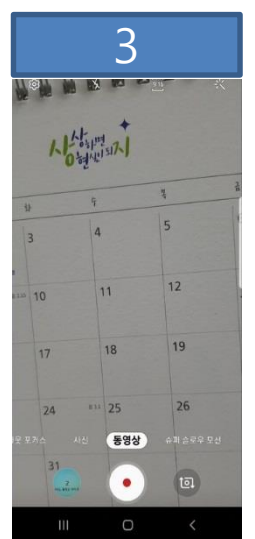

동영상 버튼 누르기

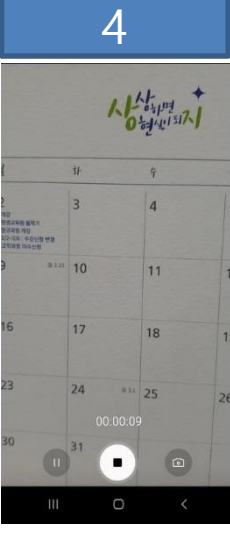

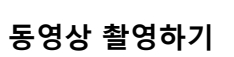

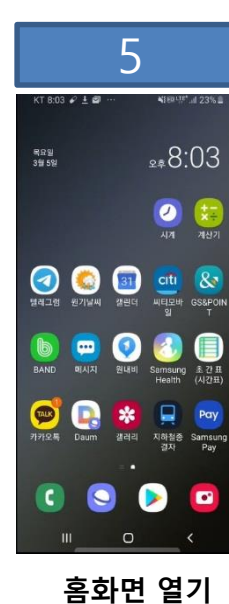

|                         | 6     | 5             |                     |    |
|-------------------------|-------|---------------|---------------------|----|
| KT 8:03 🖌 🛓             | a     | <b>4</b> [601 | <sup>#*</sup> 1 23% | а. |
|                         |       |               | Q                   | 0  |
| 오늘                      |       |               |                     |    |
|                         | - Tun |               |                     | -  |
| 어제                      |       |               |                     |    |
| 12                      | T     |               |                     |    |
| 3월 3일                   |       |               |                     |    |
|                         |       | 105° 11       |                     |    |
| n Production and Andrea |       |               |                     |    |
| 3월 2일                   |       |               |                     |    |
|                         |       | 1000          |                     |    |
| 사진                      | 앨범    | 스토리           | 공유                  |    |
|                         | C     | )             | <                   |    |
|                         |       |               |                     |    |

사진 갤러리 열기

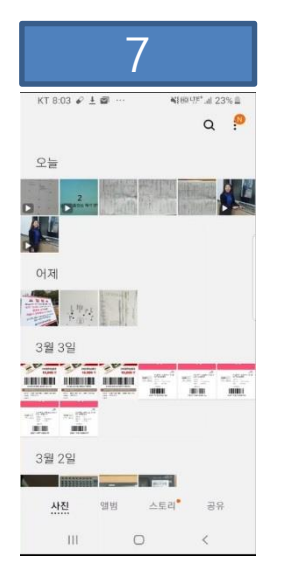

| 8                                       |                                |
|-----------------------------------------|--------------------------------|
| 8.03 🖌 🛓 📾 …                            | ¥te¤प≝'al 23%≞                 |
| 일<br>5일                                 | <sub>≈≉</sub> 8:03             |
|                                         | 시계 계산기                         |
| ) 🌔 🚺<br>1명 원기날씨 열린더                    |                                |
| D 에시지 원내비                               | Samsung & 27 표<br>Health (시간표) |
| <mark>) [], (</mark> ( )<br>2특 Daum 결격리 | 지하철종 Samsung<br>결자 Pay         |
| 3                                       | >                              |
|                                         | <                              |

38

TA

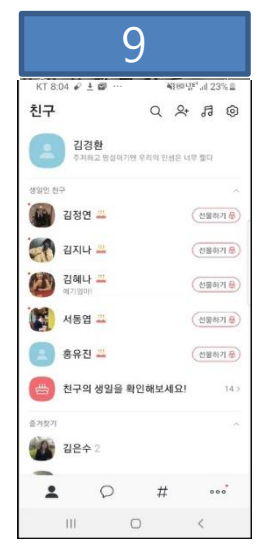

|               | 10              |                               |
|---------------|-----------------|-------------------------------|
| KT 8:04 & ± 📾 | · ····          | 41489.15° al 23% 2<br>8 🗵 (0) |
|               |                 |                               |
|               |                 |                               |
|               |                 |                               |
|               |                 |                               |
|               |                 |                               |
|               | 2               |                               |
|               | 김경환<br>4이기엔 우리의 | 1 인생은 너무 🗸                    |
|               |                 |                               |
|               | 프로함면집           | 카카오스토리                        |
| 111           | 0               | <                             |

|             | 1                  | 1                   |                |
|-------------|--------------------|---------------------|----------------|
| KT 8:06 🖌 🛓 | <b>s</b>           | <b>X</b> [8         | aute*.al 23% ≣ |
| ← 김경환       |                    | C                   | . ⊡ =          |
|             | З. 1               | 밖세 : 건닝             | 50분            |
|             | 4. 1               | 퀴즈 : 문제             | 당 3분           |
|             | 5. 5               | 트론 : 건딩             | 15분            |
| 28.253      | 6. 클<br>주제 등<br>7분 | 글쓰기(강역<br>등) : 글자 1 | 의요약,<br>100자당  |
|             |                    |                     | ⊚ #            |
| 앨범          | <b>ा</b><br>गण्य   | ()<br>선물하기          | (5)<br>접처      |
| G           | ð                  |                     | 0              |
| 용성매시지       | 뮤직                 | 캘린더                 | 지도             |
|             | Ø                  |                     |                |
| 연락처         | 파일                 |                     |                |
| Ш           |                    | D                   | <              |
| 앸           | 벆                  | 선택                  | 하기             |

|                                                                                                    |                                | 12                              |                  |                                       |
|----------------------------------------------------------------------------------------------------|--------------------------------|---------------------------------|------------------|---------------------------------------|
| KT 8:06                                                                                                    | @ ± @ -                        |                                 | Alterin' al 22%  | 4                                     |
| ← 김                                                                                                    | 경환                             |                                 | ٩ 🖻 :            | =                                     |
|                                                                                                    |                                | 5. 과제 : 김                       | 1당 50분           |                                       |
|                                                                                                    | 1                              | 4. 퀴즈 : 등                       | 문제당 3분           |                                       |
|                                                                                                    |                                | 5. 토론 : 건                       | 번당 15분           |                                       |
|                                                                                                    | (<br>주기<br>7분                  | 5. 글쓰기(<br>테 등) : 글:<br>특       | 강의요약,<br>자 100자당 |                                       |
| <                                                                                                    |                                |                                 |                  |                                       |
|                                                                                                    | O MARIN                        | 7.1 00 '                        |                  |                                       |
|                                                                                                    | - 2 -                          |                                 |                  |                                       |
|                                                                                                    | 1                              | 1                               |                  |                                       |
| 9<br>3                                                                                                    | 1                              | 1                               |                  |                                       |
| Billion and Constant of Constant of Consta | 4<br> 4<br> 11                 | 1<br>5<br>12                    |                  |                                       |
| 9<br>3<br>3<br>3<br>3<br>3<br>3<br>3<br>10<br>10<br>17                                                                                                    | 1<br>4<br>11<br>18             | 1<br>5<br>12<br>19              | 온라인              | - Ho<br>BO                            |
| 9<br>3<br>3<br>10<br>10<br>17<br>24                                                                                                    | 5<br>4<br>11<br>18<br>*** 25   | 1<br>5<br>12<br>19<br>26        | 온라인              | 년<br>(1111)<br>(1111)                 |
| 9<br>3<br>3<br>3<br>10<br>17<br>17<br>24<br>17<br>17<br>17<br>17<br>17<br>17<br>17<br>17<br>17<br>17                                                                                                    | 1<br>4<br>11<br>18             | 1<br>5<br>12<br>15<br>26<br>022 | 온라인              | · · · · · · · · · · · · · · · · · · · |
| · · · · · · · · · · · · · · · · · · ·                                                                                                    | 1<br>1<br>18<br>18<br>25<br>25 | 1<br>5<br>12<br>15<br>26<br>022 | 온라인              | - Ho<br>B0                            |

동영상 선택하기

촬영 동영상 확인

카카오톡켜기

나의 계정 누르기

나와의 채팅하기

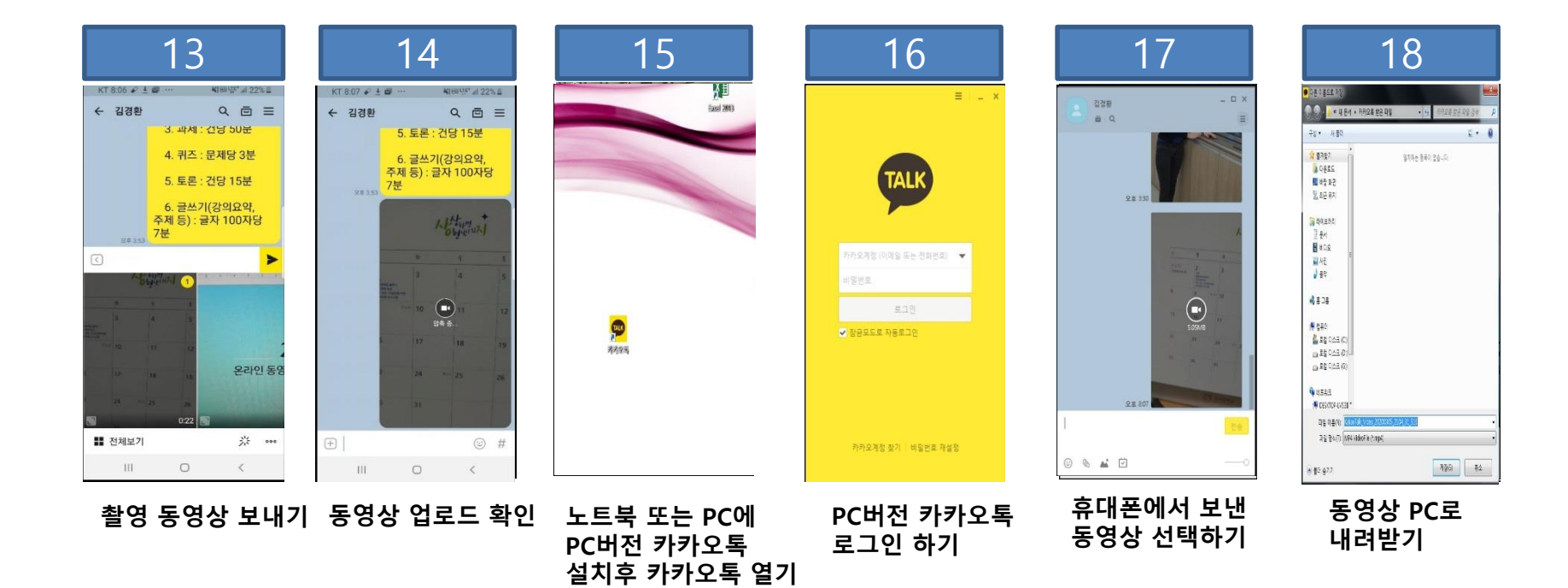

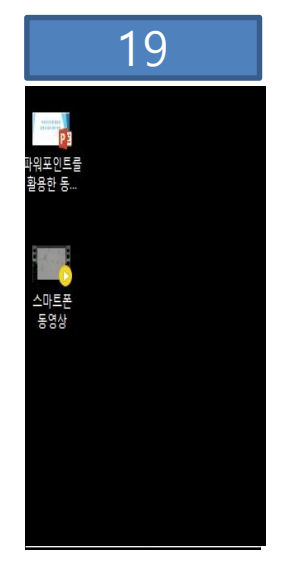

동영상 PC다운로드 확인하기

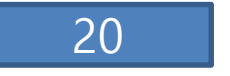

PC로 내려받은 동영상의 사이버캠퍼스 탑재 방법은

스마트폰 동영상을 카카오톡으로 보낼 수 있는 동영상의 최대 크기는 300MB 이내만 가능 스마트폰 동영상 10분 촬영시 통상 150MB이므로 <sup>별도 사이버 캠퍼스 매뉴얼 참고</sup> 20분 전후의 동영상까지 카카오톡 전송 가능 만약 동영상의 크기가 300MB를 초과하는 경우는 휴대폰에서 카카오톡으로 전송이 불가하므로 휴대폰 제조사에서 제공하는 어플을 설치하여 휴대폰과 PC를 연결후 동영상을 PC로 옮기거나 아니면 휴대폰에 '파이프' 등의 별도 앱을 설치하여 동영상을 PC로 보낼 수 있음 유튜브나 네이버 등을 검색하여 자세한 정보를 참고 바람

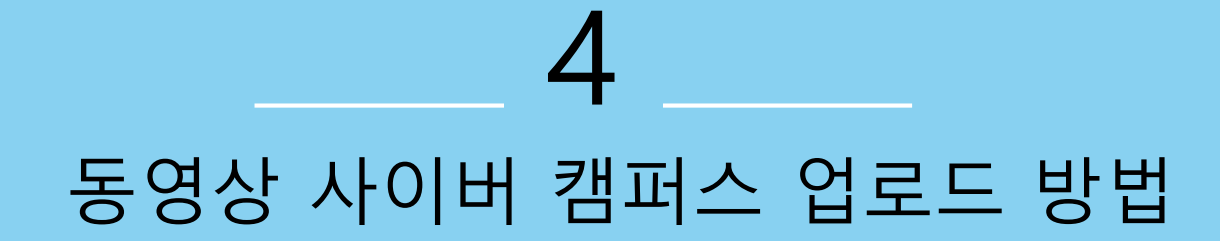
#### 자세한 스마트폰 촬영 동영상 제작 방법은 별첨 동영상 참고바랍니다!

스마트폰 🗩 사이버캠퍼스 동영상 탑재 PC PC 방법1. 스마트폰 촬영 동영상을 카톡으로 보낸 뒤 PC로 방법1. 카톡으로 보낸 동영상 PC버전 카톡으로 다운 받아 다운로드 하기(300MB까지 가능) 사이버캠퍼스에 동영상 올리기 방법2. 스마트폰을 PC와 케이블로 연결 후 스마트폰 방법2. 스마트폰에서 PC로 옮긴 스마트폰 동영상을 사이버 동영상 PC로 옮기기 캠퍼스에 동영상 올리기 방법3. 스마트폰에서 직접 네이버메일이나 다음메일로 방법3. 네이버메일이나 다음메일로 받은 동영상 PC에 동영상 보내기 저장하고 사이버캠퍼스에 동영상 올리기

스마트폰으로 촬영한 동영상 파일을 먼저 PC로 옮긴 뒤 사이버캠퍼스에 등록해야 합니다!

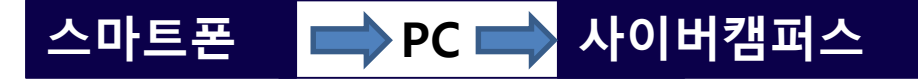

#### 스마트폰 촬영 동영상은 사이버캠퍼스로 어떻게 업로드 하면될까요?

# 사이버캠퍼스 내 동영상 탑재 (1/4) 사이버캠퍼스에 접속/로그인 후해당 교과목 접속 ▶ 편집 모드전환

● 자료 및 활동 추가 ▶ VOD(클라우드) 클릭

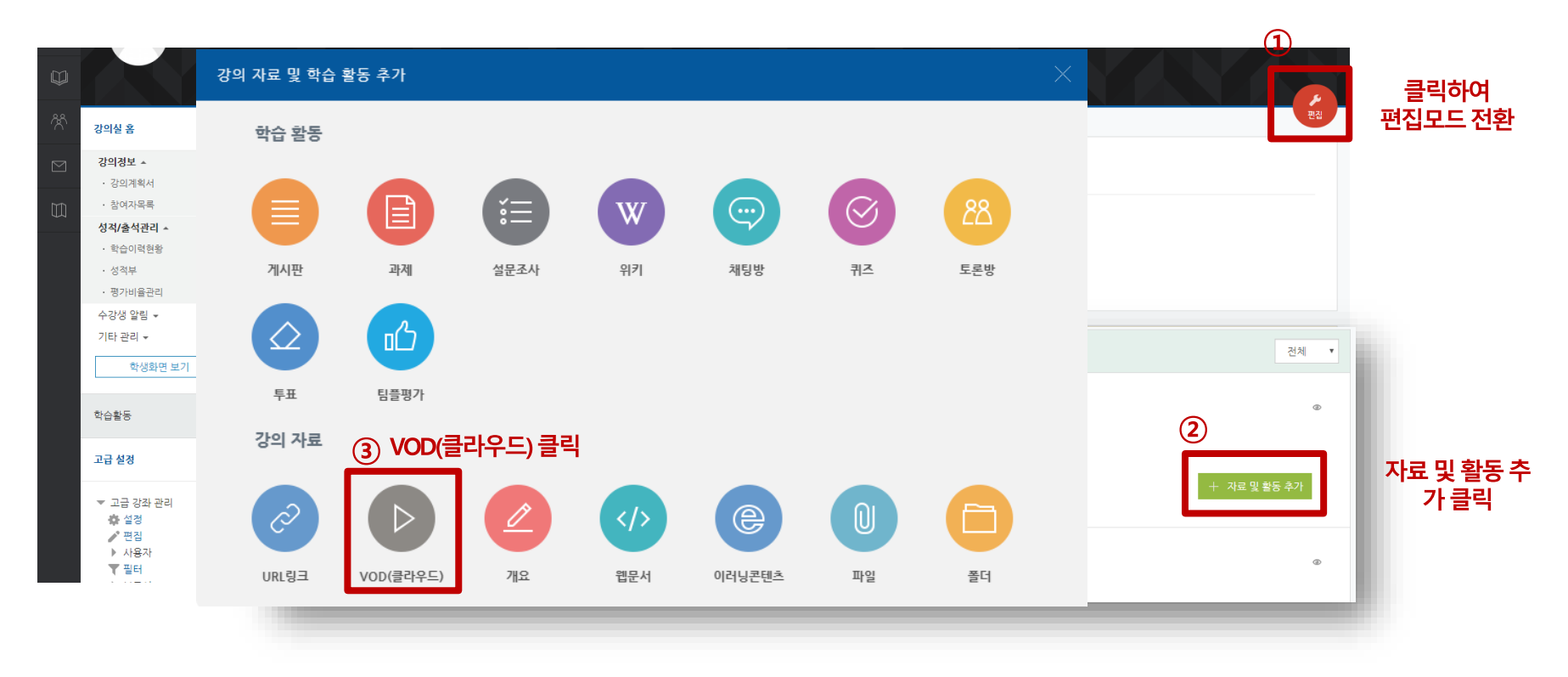

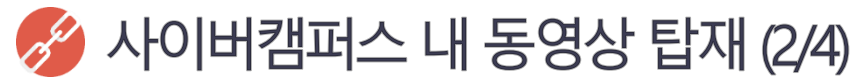

#### ● 동영상 제목 및 내용 입력 ▶ 메인화면에 설명 보이기 활성화 체크

● 동영상 선택 클릭 ▶ 동영상 업로드 클릭 ▶ 파일 추가 후 Start upload 클릭

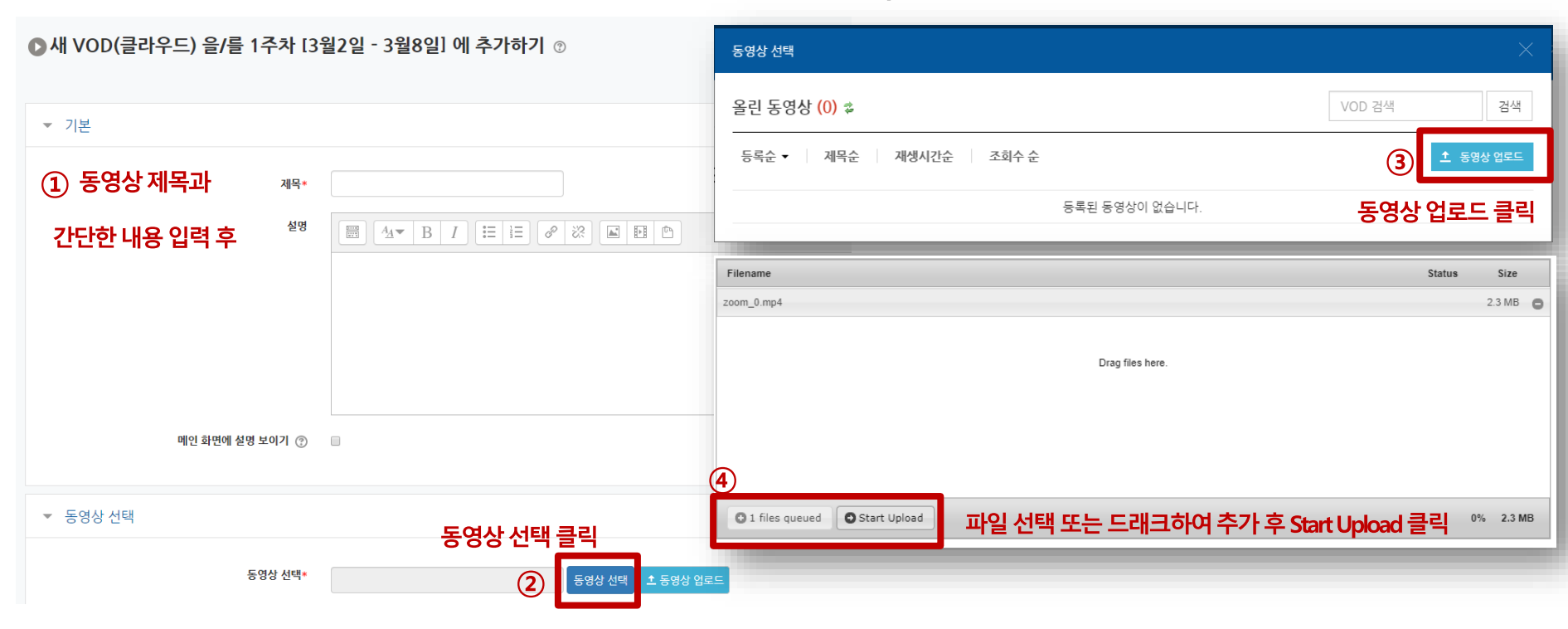

## 🔗 사이버캠퍼스 내 동영상 탑재 (3/4)

● 업로드 된 동영상 파일 클릭▶ 동영상 기본 정보 입력 후 동영상 선택 클릭

| ·영상 선택 · · · · · · · · · · · · · · · · · ·                                                                      |
|----------------------------------------------------------------------------------------------------|
| 다운로드 (3) 동영상 선택                                                                                                 |
| 동영상 정보 동영상 전택 클릭<br>원본파일명<br>고전메. 0 mei<br>업토트 장 사간<br>2020-03-4 21:06<br>재생시간 00:32<br>변환 해상도 640v480<br>조희수 0 |
| 중영상 기본 정보 입력      중영상 기본 정보 입력                                                                                  |
| 재목 제목<br>내용 내용                                                                                                  |
| 석제 저장 이권 동영상 선택                                                                                                 |
|                                                                                                    |

## 🔗 사이버캠퍼스 내 동영상 탑재 (4/4)

● 동영상이 선택된 것 확인 ▶ 해당 주차 기간에 맞게 일정 설정 ▶ 출석인정 진도율 확인 후 ▶저장

|                                                             | ▼ 진도 관리                                                                                               |
|-------------------------------------------------------------|----------------------------------------------------------------------------------------------------|
| ▼ 기본                                                        | 진도 체크 아니오 🔹                                                                                           |
| 제목* zoom_0                                                  | 신작 열시   2020 ▼   3월 ▼   2   00 ▼   回 ▼   활성화     종료 열시   2020 ▼   6월 ▼   20 ▼   23 ▼   59 ▼   Ⅲ ∞ 활성화 |
| 1주차 동영상 입니다.                                                | 열람 제한 ⑦ 열람 *                                                                                          |
| 교과 내용~~~                                                    | 종료일 2020년 4월 26일 23시 59분까지로 설정                                                                        |
|                                                             | 카테고리 선택 ③ 범주 없음 🔹                                                                                     |
|                                                             | 통과 점수 ③                                                                                               |
| 메인 화면에 설명 보이기 🕐 🕑                                           | 성적 100 · ·                                                                                            |
|                                                             | 3 성적 항목으로 추가 아니오 •                                                                                    |
| ▼ 동영상 선택                                                    | 출석인경방법 % ▼                                                                                            |
|                                                             | 학습인정 진도 <b>을(%)</b> 90                                                                                |
| 동영상 선택*     de9c023f-0361-4fd9-a5a8-efb5767f191e     동영상 선택 | <u>↑</u> 등 자동 성적 반영 아니오 ▼                                                                             |
|                                                             |                                                                                                    |

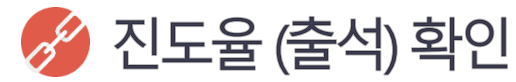

● 강의실 성적/출석관리 메뉴에서 학습이력현황 클릭▶ 학습현황 상세보기 클릭 ▶주차별 동영상 진도율 확인

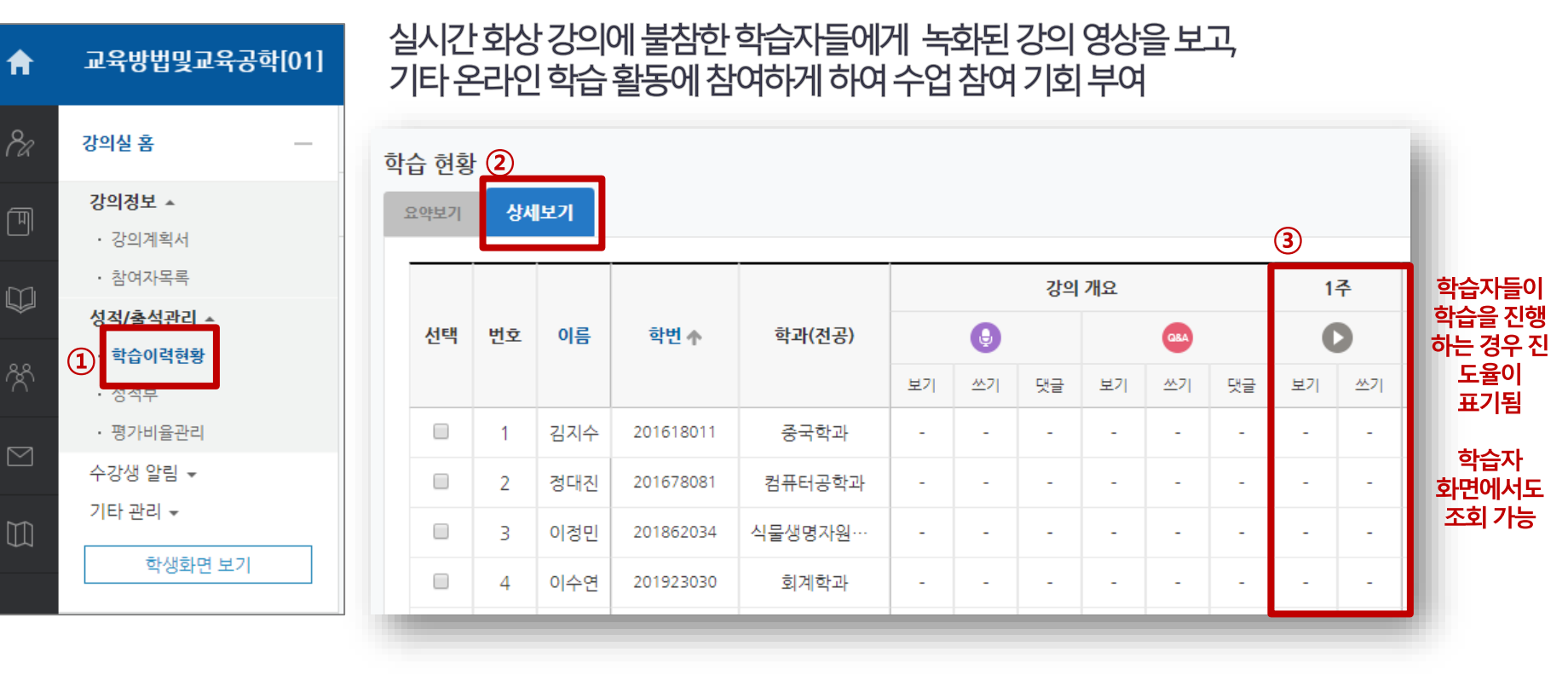

## 사이버캠퍼스 관련 문의

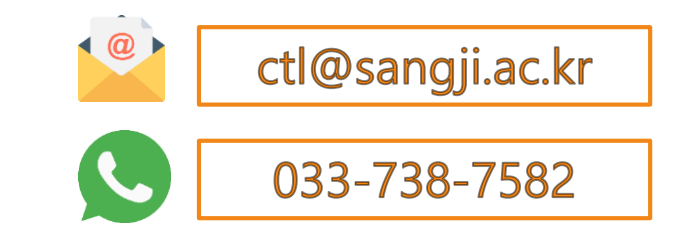